株式会社 ネットワークス 〒561-0893 豊中市宝山町 23-31 TEL06(6844)1069 FAX06(6844)2754 〒102-0083 千代田区麹町 4-1-4 TEL03(3556)2921 FAX03(3556)2923

# 令和6年9月 バージョンアップのご案内

拝啓 貴所益々ご清栄のこととお慶び申し上げます。毎度格別のお引立てに預かりありがとうございます。 さて、KEMPOS に関し、以下の点につきバージョンアップを行いますのでご案内申し上げます。

バージョンアップ内容の詳細につきましては、弊社ホームページに近日中にアップいたします。 (弊社ホームページ: <u>https://www.kempos.co.jp/</u>)

### 1 KEMPOS の動作環境について、以下の点にご注意下さい。

### 1. Ver506ft (32bit 版 0ffice 専用)までの方は今後に備えてバージョン

## <u>アップをご検討下さい。</u>

最近、新しくパソコンを入れ替えたユーザー様で「KEMPOS がエラーになる」という連絡を頻繁に頂い ています。パソコンを新規購入しますと、Office64bit 版が標準仕様となっていますので、上記バー ジョンの KEMPOS はそのままでは使用できません。一旦 64bit 版をアンインストールして 32bit 版を 再インストールして頂く手間が必要となります。弊社で作業する場合、作業費も発生します。最新版 はどちらでも動作しますので、今後に備えて、今回のバージョンアップを是非ご検討下さい。

## 2. サポートが終了している Office 2013 以前の環境では動作しません。

本バージョン(Ver506fx)を含む Ver506ft 以後の KEMPOS は、Microsoft 社がサポートしている Office 2016 以後の環境でのみ動作します。サポートが終了している Office 2013 以前の環境では動作しな くなりますので、予めご確認ください。

#### なお、今回のリリースは Ver506fz となります。

敬具

#### 目 次

#### (1) 特許非公開制度の施行に伴い以下の点を追加しました。

1. 「保全指定状態」という項目を出願台帳に追加し、出願後の「一次審査」「保全審査」「保全指定」(及び、 それとは独立して「外国出願禁止事前確認」があります)と、進捗を管理できるようにしました。

#### (2) 特許関連

2. インド特許の審査請求、実施報告に関して法改正に対応しました。

### (3) その他

3. KMP 取込拡張3(新発送書類取込ソフト)にて、書き込んだ結果を Excel 出力する機能を追加しました。

#### (1) 特許非公開制度の施行に伴い以下の点を追加しました。

1.「保全指定状態」という項目を出願台帳に追加し、出願後の「一次審査」「保全審査」「保全指定」(及び、それ とは独立して「外国出願禁止事前確認」があります)と、進捗を管理できるようにしました。

2. ステータス管理

①出願後に「一次審査」「保全審査」「保全指定」(及び、それとは独立して「外国出願禁止事前確認」があります) と進みますが、その進捗を管理できるようにしました。

- ・「保全指定状態」
- 0: 法改正前出願 1:一次審査中 2:保全審査なし 10:保全審査中 11:保全審査で保全指定なし
- 20:保全指定中 21:保全指定終了
- ·外国出願禁止事前確認
  - 0:事前確認せず 1:確認中 2:外国出願許可 3:外国出願禁止
  - ②審査の進行
  - ・一次審査中:出願された特許のステータスは「一次審査中」となります。
  - ・一次審査で保全審査不送付:ステータスは「保全審査なし」となり、通常出願となります。
  - ・一次審査で保全審査送付:ステータスは「保全審査中」となります。
  - ・保全審査で保全指定不要通知受領:ステータスは「保全審査で保全指定なし」となります。
  - ・保全審査で保全指定通知受領:ステータスは「保全指定中」となります。
  - ・保全指定解除通知受領:ステータスは「保全指定終了」となります。
  - ③外国出願禁止事前確認
  - ・最初の入力:ステータスは「事前確認せず」です。
- ・外国出願事前確認書の提出:ステータスは「確認中」となります。
  - ・外国出願許可の回答:ステータスは「外国出願許可」となります。
  - ・外国出願禁止の回答:ステータスは「外国出願禁止」となります。
- 3. 代表的な工程な説明
  - 3-1. 保全指定となった場合
  - 3-2. 一次審査で(内閣府)不送付となった場合
  - 3-3. アクセスコード通知書の取込
- 4. その他
- 4-1. 新規出願取込で一次審査中に設定
- 4-2. 外国出願事前確認申出書提出
- 4-3. Import で取り込んだ出願
- 5. 条件検索
- 6. 手続定義
- 7. 発送書類名
- 8. 編集コード

### 3-1. 保全指定となった場合

出願→保全審査申出書→保全審査通知→保全指定通知→保全期間延長→保全指定解除申出書→保全指定終了となった場合の手続きを説明します。

### ①新規案作成時:出願日入力前

保全指定状態は「法改正前出願」、保全指定区分は空白となっています。

| == 出願台帳                                                                                                    |                                                                                                    |                                                                                                    |                                                     |                                                                      | -                                     |          | $\times$ |
|----------------------------------------------------------------------------------------------------|----------------------------------------------------------------------------------------------------|----------------------------------------------------------------------------------------------------|-----------------------------------------------------|----------------------------------------------------------------------|---------------------------------------|----------|----------|
| 出願台帳自≤内内≤ 特≤ ▲ⅡE                                                                                                    | ntry 整理番号~                                                                                                    |                                                                                                    |                                                     | 手続 通知                                                                | PView                                 | 印刷       | Tool     |
| <ul> <li>▶ 整理番号 P2024-100 特許</li> <li>▶ 586 内内</li> <li>▶ 顧客和町 105 〜 共同 1 代表出願 〜</li> <li>▶ 顧客名 特許株式会社</li> <li>部署名 ✓</li> <li>▶ ▶ ▶ ▼ 770%</li> </ul> | <ul> <li>◇ 受任 管理者 山</li> <li>◇ JP ◇ 担当者</li> <li>◇ JP ◇ 提当者</li> <li>◇ 頂知書 ▽ 請求書 グ</li> <li>Ŷo</li> <li>願</li> <li>→ なし 検索</li> </ul>                                                          | □ ▼ 不服審判<br>▼ 異議申立<br>か担率 0.00 %<br>our Ref<br>客担当                                                                                                    | 減免区分<br>審請 なし~<br>> 特許 なし>                          | 日本<br>年金期限<br>存続期限                                                   |                                       |          |          |
| 優先権     原出願       請求項     0       請求項     0       請求期限     審査請求       HTML表示     包袋登録       27イル名     関連出願       関連出願     関連再編成                        | <ul> <li>出頭日</li> <li>出頭Na</li> <li>要約図面/年金更新</li> <li>Sub Ref.</li> <li>アクセスコード</li> <li>権利状態 通常</li> <li>受任日</li> <li>公報日</li> <li>繰延期限</li> <li>繰延納付</li> <li>国際出願</li> <li>国際顧奮</li> </ul> | 公開日         公開№         審査経過         公表日         公表日         公表部号         一         知謝率判         取消審判         訂正審判         延長番号         譲渡証記録         Reel No.         Frame No. | 公告日<br>公告N<br>期限応答<br>手<br>指<br>最<br>3<br>(化<br>(米) | 着       書誌事項       自       続名・日       (冷・期限       (終・起案)       総<・起案 | 2録日  <br>全録No<br>原 ○  <br>攻正前出原<br>まず | その他<br>○ |          |

### ・出願日「2024/05/10」で入力します。

| = | 3 出願経過           |                      |     | _      |         | × |
|---|------------------|----------------------|-----|--------|---------|---|
|   | 経過手続 出願          | ~                    |     |        | 転記      |   |
| • | TDS IDS提出 P100   | ─ 請求書                | 提出書 | 通知状    | DNTrn   |   |
|   | 出願日 2024年5月10日   | 担当者                  |     | $\sim$ | 受任票     |   |
|   | 追 完 期限補正         | 送付日                  |     |        | Г       | _ |
|   | 審査請求 後日請求 🗹      | 受領日                  |     |        |         |   |
|   |                  | 起案日                  |     |        |         |   |
|   |                  | 出願番号                 |     | 2024   | -100200 |   |
|   |                  |                      |     |        |         |   |
|   | 期 限 数 量 引用文献 先行报 | 支術文献                 |     |        |         |   |
|   |                  | 文書名                  |     |        |         |   |
|   | 請求期限 2027年5月10日  | 1 <b>頒 考</b><br>2888 |     |        |         |   |

#### ②出願日入力後の出願台帳

| П | 出願台帳                                                                                                    |                                                                                        |                                                              |                                    | -                                        | - 🗆 X                         |
|---|----------------------------------------------------------------------------------------------------|----------------------------------------------------------------------------------------|--------------------------------------------------------------|------------------------------------|------------------------------------------|-------------------------------|
|   | 出願台帳 自、内内、特、 Aller                                                                                              | n <b>try 整理番号─ p202</b>                                                                | 24-100                                                       | 出願_」出願(審2_ =                       | 手続 通知 PVie                               | w 印刷 Tool                     |
| • | 整理番号 P2024-100  特許<br>審査中 ↓ 586  内内<br>顧客名 特許株式会社<br>部署名 ↓ ↓↓↓ ↓ ↓ ↓ ↓ ↓ ↓ ↓ ↓ ↓ ↓ ↓ ↓ ↓ ↓ ↓ ↓                  | <ul> <li>✓ 受任 管理者</li> <li>✓ JP ✓ 担当者</li> <li>✓ 通知書 ✓ 請求書</li> <li>→ おし 検索</li> </ul> | □□□                                                          | 減免区分<br>審請 なし~<br>◇ 特許 なし~         | 年金期限       存続期限                          |                               |
|   | 優先権         原出願           請求項         0           請求期限         2027年5月10日                                       | 出願日 2024年5月<br>出願No 2024-1<br>要約図面/年金更新                                                | 月10日 公開日<br>00200 公開No<br>審査経過                               | 公告日           公告No.           期限応答 | 登録日       登録No.       書誌事項               | その他                           |
|   | 納付年     0     審査請求       HTML表示     包袋登録     包袋呼出       7rイル名     関連出題     関連再編成       名称     印刷済 「     English | Sub Ref.       アクセスコード       権利状態       受任日       公報日                                  | 公表日       公表番号       ▲       ★       ★       取消審判       訂正審判 | 手                                  | 自願 ✓<br>続名・日 出願<br>令・期限<br>終・起案 2024/05, | 2891 111<br>2024/05/10<br>/10 |
|   | IPC                                                                                                    | 繰延期限       繰延納付       国際出願       国際願番       国際公開                                       | 延長番号<br>鑲渡証記録<br>Reel No.<br>Frame No.<br>Page No.           | 。<br>作<br>保<br>外                   | 2013日<br>R全指定 一次審査<br>全指定終了<br>国出願禁止 せず  | <b>中</b> ∨                    |

③保全審査申出書の取込

インターネット出願ソフトで保全審査申出書の取込

| Ξ | 3 中間取込    | 2                                   |                                |                                                                      | _                  |                | × |
|---|-----------|-------------------------------------|--------------------------------|----------------------------------------------------------------------|--------------------|----------------|---|
|   | 中間耵       | 这还                                  | 書類名登録                          | Frame                                                                | 読込                 | 書込             |   |
| • | Html File | C:¥Demo¥Ver5<br>100<br>202402271455 | 06起¥非公開制<br>2024<br>571820_保全審 | 度¥特許接受保全審査に付することる<br>1002002024051500010000000035<br>:査に付することを求 .HTM | を求める申<br>524000021 | P2024-<br>63正常 |   |
|   | 整理番号      | P2024-100                           |                                | 発送番号                                                                 |                    | 請求書            |   |
|   | 出願/登録     | 2024-100200                         |                                | 出願種別特許                                                               |                    | 通知状            |   |
|   | 手続種別      | 保全審査申出                              | $\sim$                         | アクセスコード                                                              |                    | 提出書            |   |
|   | 一般有       | 直正 書換申請                             | 添付書類 引用                        | 文献 先行技術 包袋管理                                                         |                    |                |   |
|   | 提出日       | 2024/05/15                          | Html名                          | P2024-100P中間240515                                                   |                    |                |   |
|   | 担当者       |                                     | 書類名                            | 保全審査に付することを求める申                                                      |                    |                |   |
|   |           |                                     | 備考                             | 受付番号:52400002163_20240227                                            |                    |                |   |

#### 保全審査申出書を取り込んだ後の出願台帳画面

保全指定状態は「一次審査中」、保全指定区分は「審査中」となっています。 保全審査申出書の取込でステータスの変更はありません。

| 🗐 出願台帳                                                                                                    |                                                                                                    |                                                                                                    |                              | -                                                                                    |                                        |
|----------------------------------------------------------------------------------------------------|----------------------------------------------------------------------------------------------------|----------------------------------------------------------------------------------------------------|------------------------------|--------------------------------------------------------------------------------------|----------------------------------------|
|                                                                                                    | <b>try 整理番号<u>~</u> p2024</b>                                                                                                    | 1-100                                                                                                    | ⊻ ≦≸                         | 読 通知 PView                                                                           | 印刷 Tool                                |
| <ul> <li>▶ 整理番号 P2024-100<br/>特許<br/>審査中 ◇ 586 内内</li> <li>▶ 觀客Pad T05 供用 1 代表出願 ◇<br/>顧客名 特許株式会社</li> <li>&gt; 認署名 ◇</li> <li>&gt; レコード:   &lt; 1/1 → ▶ ▶ ∞ ○ 27/0/2-<br/>優先権</li> </ul> | <ul> <li>◇ 受任 管理者</li> <li>◇ JP ◇ 担当者</li> <li>✓ JP ◇ 担当者</li> <li>✓ 通知書 ♥ 請求書</li> <li>◇ あし 検索</li> <li>▲ 取目 2024年5月</li> </ul>           | 山口 / 不服審判<br>/ 異議申立<br>分担率 0.00 %<br>Your Ref<br>顧客担当<br>10日 公開日                                                                                           | 減免区分<br>審請 なし ✓<br>✓ 特許 なし ✓ | 年金期限<br>存続期限<br>登録日                                                                  |                                        |
| 原田類<br>請求項 0 請求期限 2027年5月10日<br>納付年 0 審査請求<br>HTML表示 包袋登録 包袋呼出<br>ファイル名 関連出題 関連再編成<br>名称 印刷済 English                                                                                      | エ級戦戦     2024-100       要約図面/年金更新     Sub Ref.       アクセスコード        権利状態     通常       受任日     公報日       繰延期限     繰延納付       国際販        国際原 | 審査経過         公表日         公表日         公表日         公表番号         無効審判         取消審判         訂正審判         延長番号         譲渡証記録         Reel No.         Frame No. | ガ服応答                         | <br>日願 ▼「<br>名・日 保全審査申<br>・期限<br>・起案 2024/05/11<br>番号<br>指定 一次審査中<br>冒延終了<br>出願禁止 せず | その他<br>2892 111<br>2024/05/15<br>5<br> |
| 要約図面/年金更新     審査結       最終期限     2       通知期限     2       顧客通知     2                                                                                                    | <b>圣過</b><br>手続日<br>2024/05/10出願<br>2024/05/15保全                                                                                           | <b>期限応答</b><br>手続名<br>審査申出                                                                                                    | <b>書誌事項</b>                  | その<br>備考<br>002163_202402                                                            | <b>)他</b><br>27                        |
| [顧各地入山]<br>[百稿作成]                                                                                                    |                                                                                                    |                                                                                                    |                              |                                                                                      |                                        |

#### 保全審査申出書の詳細

| Ξ  | 1 出願経過            |                             | _                    |         |
|----|-------------------|-----------------------------|----------------------|---------|
|    | 経過手続 保全審査申出       |                             |                      | 転記      |
| \$ | <b>□IDS</b> IDS提出 | ▶ 請求書 提                     | 昆出書 通知状              | DNTrn   |
|    | 提出日 2024年5月15日    | 2011日日本<br>2月11日日<br>2月11日日 | ~                    | 受任票     |
|    |                   | <u>医育日</u>                  |                      |         |
|    |                   | 起案日                         |                      |         |
|    |                   |                             |                      |         |
|    | 期 限 数 量 引用文献 先行的  | 友術文献                        |                      |         |
|    |                   | 文書名 P2                      | 2024-100P中f          | 間240515 |
|    |                   | 備考受                         | 원付番号<br>2400002163_2 | 024022  |
|    |                   | 7                           |                      | •       |

④保全審査通知を入力

保全審査通知はオンラインでなく書留による郵送なので、手続は手動入力となります。

| Ξ | 3 出願台帳                                                                                                    | _             |         |
|---|----------------------------------------------------------------------------------------------------|---------------|---------|
|   | 出願台帳 自《内内》 特《 AllEntry 整理番号》 p2024-100 特許《保全審查》 手続 j                                                                                                    | 通知 PView      | 印刷 Tool |
| • | <ul> <li></li></ul>                                                                                                    | 期限            |         |
|   | レコード: I▲ ▲ 1 / 1     ▶ ▶I ▶ ×                                                                                                    | 登録日<br>登録No   |         |
|   | 請求項     0     請求期限     2027年     3     出願経過     -     -     書誌事項       納付年     0     審査請求         書誌事項       HTML表示     2.02874     1         書誌事項                                                                                                    | 頁<br>備考       | その他     |
|   | 777/ル名       関連出願       別       ?       「IDS IDS提出」       「請求書 提出書 通知状 DNTm」       受付番号5.         名称       印刷済「        送達日       2024年8月4日       担当者       文任票」       受付番号5.         1       ビロー       ご       ご       ご       受付番号5.         1       ビロー       ご       ご       ご       ご         1       IPC       IDS       IDS       IDS       IDS       IDS | 2400002163_20 | 1240227 |

保全審査通知入力後の出願台帳画面です。

保全指定状態は「保全審査中」、保全指定区分は「審査中」となっています。

|                                                                                                    |                                                                                                    |                                                                                 | _                                                     |         |
|----------------------------------------------------------------------------------------------------|----------------------------------------------------------------------------------------------------|---------------------------------------------------------------------------------|-------------------------------------------------------|---------|
|                                                                                                    | <b>try 整理番号/ p2024-100</b>                                                                                                    | 特許 🗸 保全審査 🗹 手業                                                                  | 売 通知 PView I                                          | 印刷 Tool |
| ▶ 整理番号 P2024 100 特許<br>審査中 → 586 内内<br>● 要容和 + 105 → 共同 1 代表出願 →<br>顧客名 特許株式会社<br>部署名 →<br>レコード: ! ↓ 1/1 → ♪ ▶ ■ ○ 2009 | <ul> <li>◇ 受任 管理者 山□ ◇ 不服審判</li> <li>◇ JP ◇ 担当者 ◇ 異議申立</li> <li>◇ 運動書 ◇ 月2 ◇ のの ※</li> <li>Ŷ 通知書 ◇ 前求書 分担率 000 %</li> <li>Your Ref</li> <li>顧客担当</li> </ul> | 減免区分<br>  審請 なしマ<br>  マ 特許 なしマ                                                  | 年金期限       存続期限                                       |         |
| 優先権<br>原出願<br>請求項 0 請求期限 2027年5月10日<br>物件年 0 憲本語文                                                                       | 出願日     2024年5月10日     公閉日       出願地     2024-100200     公開ル       要約図面/年金更新     審査経過                                                                       | 公告日           公告No           期限応答                                               | 登録日       登録No. <tr< td=""><td>その他</td></tr<>         | その他     |
| HTML表示         包袋登録         包袋呼出           771ル名         関連出題         関連再編成           名称         印刷済 「 English          | Sub Ref.         公表日           アクセスコード         公表番号           権利状態         通常         無効審判           受任日         取消審判           公報日         訂正審判            | 手続:           手続:           目           損令           日           最終           日 | 自願 < 28<br>名·日 保全審査通 2<br>・期限<br>・起案 2024/08/04<br>番号 | 93 111  |
| IPC<br>Key                                                                                                    | 繰延期限         延長番号           繰延納付         譲渡証記録           国際出願         Reel No.           国際原番         Frame No.           国際公開         Page No.             | 第<br>保全<br>休全<br>外国<br>と                                                        | 指定 保全審査中<br><u>旨定終了</u><br>出願禁止 せず                    | ×<br>×  |

| 要約図面/年金更新    |  | 査経過        | 期限応答   | 書誌事項          | その他          |
|--------------|--|------------|--------|---------------|--------------|
|              |  | 手続日        | 手続名    | 備             | 考            |
| 最終期限         |  | 2024/05/10 | 出願     |               |              |
| 通知期限         |  | 2024/05/15 | R全審査申出 | 受付番号:52400002 | 163_20240227 |
| 顧客通知         |  | 2024/08/04 | R全審査通知 |               |              |
| <b>直稿作</b> 成 |  | 1          |        |               |              |

⑤保全指定通知を入力

保全指定通知はオンラインでなく書留による郵送なので、手続は手動入力となります。 保全期間は「MMDDD」(月2桁+日3桁)の形式で入力します。100日の場合は「00100」と入力します。

| Ξ        | 3 出願台帳                                                                                                    | – 🗆 X                        |
|----------|----------------------------------------------------------------------------------------------------|------------------------------|
|          | 出願台帳 自 · 内内 · 特· AllEntry 整理番号 2024-100 特許 / 保全指定 手続                                                                                                    | 通知 PView 印刷 Tool             |
| <b>•</b> | 整理番号       P2024-100       特許       ◇ 受任       管理者       山口       ◇ R版審判         審査中       586       内内       ◇ JP       担当者       ◇ 異議申立       4         ●       顧客名       1       代表出願       『 通知書 『 請求書       分担率       000 %       減充区分         顧客名       特許株式会社       Your Ref       審請       なし       7         回零名       や計株式会社       Your Ref       審請       なし       7         レコード: I       1/1       > I+ **       又フルターなし       検索           優先権       出願日       2024年5月10日       公開日       公告日 | 年金期限       存続期限       査録日    |
|          | 原出額     出額%     2024-100200     公時%       請求項     0     請求期限     20272       副 出願経過     ー     □     ×       書読                                                                                                    | 登録№<br>ち事項 その他               |
|          | MINITE       0) 番目前示       経過手続保全指定通知       転記         HTML表示       包袋登録       6         777ル名       関連出額       関       「IDS IDS提出       「訪求書提出書 通知状 DNTm」         名称       印刷済       送達日       2024年10月10日       担当者       受任票         送達日       2024年10月10日       担当者       ○       受任票         送達日       2024年10月10日       担当者       ○       受任票         保全期間       00100       日       日       日                                                                                                    | 備考<br>号.52400002163_20240227 |

保全指定通知入力後の出願台帳画面です。

原稿作成 作成日

保全指定状態は「保全指定中」、保全指定区分も「保全指定中」となっています。

保全指定終了日が、保全指定日(2024/10/10)の100日後の「2025/01/18」で設定されています。

| == 出願台帳                                                                                                    |                                                                                                    |                                                                                                    |                            |                                                                                                    | _                                                                                    |                                            | ×                          |
|----------------------------------------------------------------------------------------------------|----------------------------------------------------------------------------------------------------|----------------------------------------------------------------------------------------------------|----------------------------|----------------------------------------------------------------------------------------------------|--------------------------------------------------------------------------------------|--------------------------------------------|----------------------------|
| 出願台帳 自~内内~ 特~ AllEn                                                                                                    | <b>try  整理番号<u>〜</u>  p202</b>                                                                                                    | 24-100                                                                                                    | 特許 🗸 保全指定 🗸                | 手続 通知                                                                                                    | PView                                                                                | 印刷                                         | Tool                       |
| <ul> <li>▶ 整理番号 P2024-100 特許<br/>保全指定中 ✓ 586 内内</li> <li>▶ 顧客Ref T05 ✓ 共同 1 代表出願 ✓<br/>顧客名 特許株式会社</li> <li>▶ ▶ ▶ ▶ ▶ ↓ ▶ ↓ ▶ ↓ ▶ ↓ ▶ ↓ ▶ ↓ ▶ ↓ ↓ ↓ ↓ ↓ ↓ ↓ ↓ ↓ ↓ ↓ ↓ ↓ ↓ ↓ ↓ ↓ ↓ ↓ ↓</li></ul> | <ul> <li>○ 受任 管理者     <li>◇ JP ◇ 担当者     <li>✓ 通知書 ☞ 請求書     <li>◇ 𝔅 𝔅     <li>◇ 𝔅 𝔅     <li>◇ 𝔅 𝔅     <li>◇ 𝔅 𝔅     <li>◇ 𝔅 𝔅     <li>◇ 𝔅     <li>◇ 𝔅     <li>◇ 𝔅     <li>◇ 𝔅     </li> </li></li></li></li></li></li></li></li></li></li></li></ul> | 山口 ∨ 不服審判<br>× 異議申立<br>分担率 0.00 %<br>Your Ref<br>顧客担当                                                                                                    | 減免区分<br>審請 なし、<br>✓ 特許 なし、 | 年金期限<br><br><br>存続期限<br><br>중:                                                                                                  |                                                                                      |                                            |                            |
| 原出願                                                                                                    | 出願No. 2024-1                                                                                                    | 00200 公開No.                                                                                                    | 公告No.                      | 登泊                                                                                                    | 録No.                                                                                 |                                            |                            |
| 請求項     0     請求期限     2027年5月10日       納付年     0     審査請求       HTML表示     包袋登録     包袋呼出       771ル名     関連出願     関連再編成       名称     印刷済 「 English       IPC     Key                          | 要約図面/年金更新       Sub Ref       アクセスコード       権利状態       通常       受任日       公報日       繰延期限       繰延納付       国際販額       国際八間                                                                                                    | <ul> <li>審査経過</li> <li>公表日</li> <li>公表日</li> <li>公表番号</li> <li>無効審判</li> <li>取消審判</li> <li>訂正審判</li> <li>延長番号</li> <li>廉渡記記録</li> <li>Reel No.</li> <li>Page No.</li> </ul> | 期限応答                       | 書誌事項       自原       手続名・日     保全       冒令・期限        最終・起案     202       発送番号        保全指定     保全       保全指定終了        国出願禁止     せ | <ul> <li>● 201</li> <li>2&lt;指定通</li> <li>4/10/10</li> <li>201</li> <li>す</li> </ul> | その他<br><sup>894</sup><br>2024/1<br>25/01/1 | 111<br>0/10<br>×<br>8<br>× |
| 要約図面/年金更新 審査 <b>編</b>                                                                                                    | <b>圣過</b>                                                                                                    | 期限応答                                                                                                    | 書誌事項                       |                                                                                                    | その                                                                                   | 他                                          | _                          |
|                                                                                                    | 手続日                                                                                                    | 手続名                                                                                                    |                            | 備考                                                                                                    |                                                                                      |                                            |                            |
| 最終期限 2                                                                                                    | :024/05/10出原                                                                                                    | <u>A</u>                                                                                                    |                            |                                                                                                    |                                                                                      |                                            |                            |
| 通知期限 2                                                                                                    | 024/05/15保全                                                                                                    | 全審査申出                                                                                                    | 受付番号:524                   | 400002163_2                                                                                                    | 024022                                                                               | 27                                         |                            |
| 顧客通知 🕨 2                                                                                                    | 024/08/04 保全                                                                                                    | ≧審査通知                                                                                                    |                            |                                                                                                    |                                                                                      |                                            |                            |

2024/10/10保全指定通知

⑥保全期間延長通知を入力

保全期間延長通知はオンラインでなく書留による郵送なので、手続は手動入力となります。

延長期間は「MMDDD」(月2桁+日3桁)の形式で入力します。100日の場合は「00100」と入力します。

| □ 出願台帳                                                                                                    |                                                                                                    | - 🗆 X                     |
|----------------------------------------------------------------------------------------------------|----------------------------------------------------------------------------------------------------|---------------------------|
| 出願台帳自≤内内≤持≤ ▲ⅡE                                                                                                    | <b>try 整理番号 / p2024-100 特許 / 保全期間</b>                                                                                                    | 『✓ 手続 通知 PView 印刷 Tool    |
| <ul> <li>▶ 整理番号 P2024-100 特許<br/>保全指定中 &lt; 586 内内</li> <li>▶ 顧客Ref T05 &lt; 共同 1 代表出題 &lt;<br/>顧客名 特許株式会社</li> <li>&gt; 部署名 </li> <li>&gt; レコード: ば &lt; 1/1 → ▶ ▶ × </li> </ul> | <ul> <li>✓ 受任</li> <li>管理者</li> <li>山□</li> <li>✓ 不服審判</li> <li>✓ JP</li> <li>担当者</li> <li>✓ 異議申立</li> <li>✓ 通知書</li> <li>✓ 請求書</li> <li>分担率</li> <li>0.00 %</li> <li>減免区</li> <li>Your Ref</li> <li>審請 な</li> <li>顧客担当</li> <li>✓ 特許 な</li> </ul> | 年金期限       3レビ       存続期限 |
| 像先権 原出題                                                                                                    | 出題日 2024年5月10日 公開日 公告日<br>出題Na 2024-100200 公開Na 公告Na                                                                                                    | 登録日<br>登録No               |
| 請水規     0     請水規図     20     1     出願経       納付年     0     審査請求          HTML表示     包袋登録                                                                                        | <ul> <li>△ - □ ×</li> <li>続保全期間延長 </li> <li>転記</li> </ul>                                                                                                    | 書誌事項     その他       備考     |
| ファイル名     関連出験     ●     □ IDS       名称     印刷済「       IPC     延長期                                                                                                    | IDS提出     「請求書提出書通知状DNTm       2025年1月10日     担当者     「受任票       送付日     「       受領日     「       起案日     「                                                                                                    | 受付番号 52400002163_20240227 |

保全期間延長通知入力後の出願台帳画面です。

保全指定状態は「保全指定中」のままです。

保全指定終了日が、延長前の保全指定終了日(2025/01/18)の300日後の「2025/11/14」で設定されています。 出願台帳の保全指定区分は「保全指定中」のままです。

| = 出願台帳                                                                                                    |                                                                                                    |                                     | — C                                                                                                    | I X            |
|----------------------------------------------------------------------------------------------------|----------------------------------------------------------------------------------------------------|-------------------------------------|----------------------------------------------------------------------------------------------------|----------------|
| 出願台帳自≤内内≤特≤ ▲                                                                                                    | ntry 整理番号─ p2024-100                                                                                                    |                                     | F続 通知 PView 印刷                                                                                                    | 削 Tool         |
| <ul> <li>▶ 整理番号 P2024-100 特許<br/>保全指定中 &lt; 586 内内</li> <li>● 展記 1 代表出願 &lt;<br/>顧客名 特許株式会社</li> <li>● 服署名</li> <li>● 小</li> <li>● 小</li></ul> | <ul> <li>              受任             管理者             山□             ✓</li></ul>                                                                   | × 減免区分<br>審請 なしべ<br>▼ 特許 なしべ        | 年金期限       存続期限                                                                                                    |                |
| 優先権<br>原出願<br>請求頂 0 請求期限 2027年5日10日                                                                                                    | 出題日 2024年5月10日 公開日<br>出題№ 2024-100200 公開№                                                                                                    | 公告日           公告No.                 | 登録日<br>登録N0.                                                                                                    |                |
| 前示     前示     前示     2021年3月10日       納付年     0     審査請求       HTML表示     包袋登録     包袋呼出       ファイル名     関連出題     関連再編成       名称     印刷済「     English                                                                                                    | 要約図面/年金更新     審査経過       Sub Ref.     公表日       アクセスコード     公表番号       権利状態     通常       受任日     取消審判       公報日     訂正審判       Gaze Hard     研究長季号 | 期限応答<br>                            | 書誌争項     その       自願     ○       2895     202       続名・日     保全期間延       202     令・期限       終・起案     2025/01/10       送番号     ○ | 111<br>5/01/10 |
| IPC                                                                                                    | 練延期限         延載部           繰延納付         譲渡証記           国際出願         Reel No           国際願番         Frame N                                         | ラークス (保<br>録 (保)<br>(保)<br>(の) (外間) | 2全指定 保全指定中<br>全指定終了 2025/1<br>国击願禁止 せず                                                                                          | ✓<br>1/14      |

| 要約図面/年金更新 | 番宜銓迫      | 期限応答          | 書誌事項          | その他          |
|-----------|-----------|---------------|---------------|--------------|
|           | 手約        | 売日 手続名        | 備             | 考            |
| 最終期限      | 2024.     | /05/10出願      |               |              |
| 通知期限      | 2024.     | /05/15 保全審査申出 | 受付番号:52400002 | 163_20240227 |
| 顧客通知      | ▶ 2024.   | /08/04 保全審査通知 |               |              |
| 原稿作成      | 2024.     | /10/10保全指定通知  |               |              |
| 作成日       | 2025.     | /01/10保全期間延長  |               |              |
| 「古て古いとしま」 | 100533331 |               |               |              |

### ⑦保全指定解除申出書を入力

保全指定解除申出はオンラインでなく書留による郵送なので、手続は手動入力となります。

| E | 3 出願台帳                                                                                                    | _          |       | ×    |
|---|----------------------------------------------------------------------------------------------------|------------|-------|------|
|   | 出願台帳 自 _ 内内 _ 特 _ AllEntry 整理番号 p2024-100 特許 _ 保全指定 _ 手続 通知                                                                                                    | PView      | 印刷    | Tool |
| * | 整理番号       P2024-100       特許       受任       管理者       山□        不服審判       年金期限         保全指定中       586       内内       JP       担当者       英麗第中立       年金期限         顧客名       時許株式会社       7007       万川       第零者       7407       7407         レード: ド       1/1       トリン       アイルターなし       検索       753       7407       7407                                                                                                    |            |       |      |
|   | 優先権         出願日         2024年5月10日         公開日         公告日         登録           原出願         出願No         2024-100200         公開No         公告No         登録                                                                                                    | 隶日<br>录No. |       |      |
|   | 請求項     0     請求期限     2027年     Image: Second second secon | 備考         | その他   |      |
|   | 771ル名       関連出築       関連       パ       「IDS IDS提出」       ご 請求書       提出書       通知状       DNTm                                                                                                    | 02163_202  | 40227 |      |

保全指定解除申出入力後の出願台帳画面です。

保全指定状態、保全指定区分の変更はありません。

| 出願台帳                                                                                                    |                                                                                                    |                                              | _                                                       |                  |
|----------------------------------------------------------------------------------------------------|----------------------------------------------------------------------------------------------------|----------------------------------------------|---------------------------------------------------------|------------------|
|                                                                                                    | try 整理番号~ p2024-100                                                                                                    |                                              | 続 通知 PView E                                            | 印刷 Tool          |
| <ul> <li>▶ 整理番号 P2024-100<br/>保全指定中 </li> <li>▶ 顧客Ket 105 </li> <li>▶ 開客K till</li> <li>▶ 開客名</li> <li>▶ 計算</li> <li>▶ 計算</li> <li>▶ 計算</li> <li>▶ 計算</li> <li>▶ 計算</li> </ul> | <ul> <li>◇ 受任</li> <li>管理者</li> <li>山口</li> <li>✓ 不服審判</li> <li>✓ JP</li> <li>ゼ 担当者</li> <li>✓ 異議中立</li> <li>✓ 通知者</li> <li>✓ 前求者</li> <li>分担率</li> <li>Ø 0.00 %</li> <li>Your Ref</li> <li>顧客担当</li> <li>本と</li> <li>検索</li> </ul> | 減免区分<br>審請 なし∽<br>▼ 特許 なしマ                   | 年金期限       存続期限                                         |                  |
| 優先権         原出願           請求項         0         請求期段         2027年5月10日                                                                                                    | 出願日 2024年5月10日 公開日<br>出願Na 2024-100200 公開Na<br>要約図面/年金更新 審査経過                                                                                                    | 公告日           公告No.           期限応答         ₹ | 登録日       登録No.       登録No.       登録No.       書誌事項      | <u></u>          |
| 納行年     0     審査請求       HTML表示     包袋登録     包袋呼出       7ァイル名     関連出願     関連再編成       名称     印刷済 「     English                                                                | Sub Ref.     公表日       アクセスコード     公表番号       権利状態     通常       受任日     取消審判       公報日     訂正審判                                                                                                    | 手続           指令           最終                 | 自願 < 28%<br>名・日 保全指定解 2<br>・期限<br>・起案 2025/09/10<br>(番号 | 06 111 025/09/10 |
| IPC Key                                                                                                    | 繰延期限         延長番号           繰延納付         譲渡証記録           国際出願         Reel No.           国際願番         Frame No.           国際公開         Page No.                                                                                     | 保全<br>保全打<br>外国                              | <br>指定 保全指定中<br>指定終了 2025<br>出願禁止 せず                    | /11/14           |

| 要約図面/年金更新 | 審 | 査経過        | 期限応答     | 書誌事項          | その他          |
|-----------|---|------------|----------|---------------|--------------|
|           |   | 手続日        | 手続名      | 備             | 考            |
| 最終期限      |   | 2024/05/10 | 出願       |               |              |
| 通知期限      |   | 2024/05/15 | 保全審査申出   | 受付番号:52400002 | 163_20240227 |
| 顧客通知      |   | 2024/08/04 | 保全審査通知   |               |              |
| 原稿作成      |   | 2024/10/10 | 保全指定通知   |               |              |
| 作成日       |   | 2025/01/10 | 保全期間延長   |               |              |
| 原稿送付      |   | 2025/09/10 | 保全指定解除申出 |               |              |
| 送付日。      |   |            |          |               |              |

⑧保全指定終了通知を入力

保全指定終了通知はオンラインでなく書留による郵送なので、手続は手動入力となります。

| □ 出願台帳                                                                                                    | _                                                              |                |
|----------------------------------------------------------------------------------------------------|----------------------------------------------------------------|----------------|
| 出版台帳 自《内内》 特《 AllEntry 整理番号》 p2024-100 特許《保全指定》 手続                                                                                                    | 通知 PView                                                       | 印刷Tool         |
| 整理番号 P2024-100         特許           特許           受任         管理者         山口           不服審判         保全指定中           写66         内内           JP           理者           年3             限客程行         [105           共局         1         (大表出際           JI         び         び         び                                  | <ul> <li>之期限</li> <li>売期限</li> <li>登録日</li> <li>登録い</li> </ul> |                |
| 請求項       0       請求期限       2027年       3       出願経過       -       -       *       書志事         納付年       0       審査請求         ※       経過手続       保全指定終了通知         書志事         HTML表示       包袋登録       包         「IDS       IDS提出             書志事         // 7.7/ル名       関連出頭       関波       /       「IDS       IDS提出 | <b>項</b><br>備考<br>52400002163_2                                | その他<br>0240227 |
| 名称     印刷済「           送付日        送付日                                                                                                    |                                                                |                |

保全指定終了通知入力後の出願台帳画面です。

送付日 回答期限

保全指定状態は「保全指定終了」となります。保全指定区分は「通常出願」に戻ります。

経過で入力した保全指定終了日が出願台帳の保全指定終了日に転記されています。

| 出願台帳                                                                                                    |                                                                                                    |                                                 |                                                                                                    |                     |                                                          | _                                                                           |                                                                                                    | $\times$    |
|----------------------------------------------------------------------------------------------------|----------------------------------------------------------------------------------------------------|-------------------------------------------------|----------------------------------------------------------------------------------------------------|---------------------|----------------------------------------------------------|-----------------------------------------------------------------------------|----------------------------------------------------------------------------------------------------|-------------|
|                                                                                                    | try 整理番号∨ p                                                                                                    | 2024-100                                        |                                                                                                    | 特許 🗸 保全指定           | ⊻ 手続 🗄                                                   | 通知 PView                                                                    | 印刷                                                                                                    | Tool        |
| ▶ <u>整理委</u> <u>P2024</u> -100<br>村許<br>通常出願 > <u>599</u> 内内<br>顧客名 特許株式会社                                                                                                    | <ul> <li>✓ 受任 管理</li> <li>✓ JP ✓ 担当</li> <li>✓ 通知書 ✔ 請3</li> </ul>                                                                                                    | 諸山口 ✓<br>諸 ✓<br>「<br>校書 分担率<br>Your Ref<br>顧家担当 | 不服審判<br>異議申立<br>0.00 %                                                                                 | 減免区3<br>  審請  なし    | 年金<br>分<br>し<br>レ<br>マ<br>レ<br>マ                         |                                                                             |                                                                                                    |             |
|                                                                                                    | なし検索                                                                                                    |                                                 |                                                                                                    |                     | 1子約                                                      | 3共用限                                                                        |                                                                                                    |             |
| · 優先権 · · · · · · · · · · · · · · · · · · ·                                                                                                    | 出願日 2024年<br>出願No. 2024                                                                                                    | 5月10日 公開日<br>4-100200 公開No.                     |                                                                                                    | 公告日           公告No. |                                                          | 登録日       登録No.                                                             |                                                                                                    |             |
| 請求項       0       請求期限       2027年5月10日         納付年       0       審查請求         HTML表示       包袋登録       包袋呼出         フィル名       関連出願       関連用編成         名称       印刷済       English         IPC           Key | <ul> <li>要約図面/年金更</li> <li>Sub Ref.</li> <li>アクセスコード</li> <li>権利状態</li> <li>通常</li> <li>受任日</li> <li>公報日</li> <li>繰延期限</li> <li>繰延納付</li> <li>国際別願</li> <li>国際公園</li> </ul> | 新 審査経)<br>                                      | A<br>公表日<br>公表番号<br>無効審判<br>取消審判<br>訂正審判<br>訂正審判<br>延長番号<br>譲渡証記録<br>Reel No.<br>Frame No.<br>Page No. | 期限応答                | 書誌事3<br>手続名・日<br>指令・邦限<br>衆送番号<br>保全指定<br>保全指定終<br>外国出願禁 | 項<br>自願 ▽ ::<br>保全指定終<br>2025/09/30<br>2025/09/30<br>(保全指定終<br>了 20<br>に せず | その他<br>2929<br>2025/0<br>2025/0<br>2025/0<br>2025/0<br>2025/0<br>3<br>2<br>5<br>2<br>5<br>2<br>5<br>2<br>5<br>2<br>5<br>2<br>5<br>2<br>5<br>2<br>5<br>0<br>9<br>/ 3<br>3<br>3<br>3<br>3<br>3<br>3<br>3<br>3<br>3<br>3<br>3<br>3<br>3<br>3<br>3<br>3<br>3<br>3 | 111<br>9/30 |
| 安約図面/年金更新 番耳靴                                                                                                    | £10                                                                                                    | 期限応る                                            | ŕ                                                                                                    | <b>書誌争</b>          | ·項                                                       | ÷                                                                           | り他                                                                                                    |             |
|                                                                                                    | 手続日                                                                                                    | 手続                                              | 名                                                                                                    |                     | 備                                                        | 考                                                                           |                                                                                                    |             |
| 最終期限 2                                                                                                    | 2024/05/10                                                                                                    | 源                                               |                                                                                                    |                     |                                                          |                                                                             |                                                                                                    |             |
| 通知期限 2                                                                                                    | 2024/05/15                                                                                                    | 全審査甲出                                           | }                                                                                                    |                     | 524000021                                                | 63_202402                                                                   | 27                                                                                                    | _           |
| 顧答通知 2                                                                                                    | 2024/08/04                                                                                                    | 1015百亿年                                         | ]                                                                                                    |                     |                                                          |                                                                             |                                                                                                    |             |
| 原稿1作版     2<br>  作成日    -   -   2                                                                                                    | 024/10/10/1                                                                                                    | R王指正通知<br>20世間77月                               |                                                                                                    |                     |                                                          |                                                                             |                                                                                                    | _           |
| 原稿送付 2                                                                                                    | .025/09/10個                                                                                                    | ►王期间延長<br>R全指定解除                                | :<br>律出                                                                                                |                     |                                                          |                                                                             |                                                                                                    |             |

2025/09/30 保全指定終了通知

## 3-2. 一次審査で(内閣府)不送付となった場合

出願→不送付通知申出書→不送付通知となった場合の手続きを説明します。

出願入力後の出願台帳

| =3 出願台帳                                                                                                    |                                                                                                    |                                                                                                    | _                                                                                                    |                              |
|----------------------------------------------------------------------------------------------------|----------------------------------------------------------------------------------------------------|----------------------------------------------------------------------------------------------------|----------------------------------------------------------------------------------------------------|------------------------------|
|                                                                                                    | ntry 整理番号 <mark>&gt;</mark>                                                                                                    | 出願~ 出願(審型~  手                                                                                                  | 続 通知 PView                                                                                                    | 印刷 Tool                      |
| <ul> <li>▶ 整理委号 P2024-200 特許<br/>審査中 ✓ 587 内内</li> <li>▶ 顧客和町 105 共同 1 代表出願 ✓<br/>顧客名 特許株式会社</li> <li>▶ ▶ ▶ ▼ 7700</li> </ul>                                                                                                    | <ul> <li>✓ 受任 管理者 山口 ✓ 不服審判     <li>✓ JP ✓ 担当者 ✓ 異議申立</li> <li>✓ 通知書 ✓ 請求書 分担率 0.00 %</li> <li>Your Ref</li> <li>顧客担当</li> </li></ul>                                                               | / 減免区分<br>審請 なしマ<br>マ 特許 なしマ                                                                                   | 年金期限       存続期限                                                                                                 |                              |
| 優先権<br>原出願<br>請求項 0 請求期限 2027年5日20日                                                                                                    | 出願日 2024年5月20日 公開日<br>出願Na 2024-100300 公開Na                                                                                                    | 公告日<br>公告No.                                                                                                   | 登録日           登録No.                                                                                             |                              |
| Improved         O         Improved         O         Improved         Improved | <ul> <li>安約図面/年金史新 審査経過</li> <li>Sub Ref. 公表日<br/>アクセスコード 公表番号</li> <li>権利状態 通常 ✓ 無効審判</li> <li>受任日 取消審判</li> <li>公報日 訂正審判</li> <li>繰延期限 延長番号</li> <li>繰延納付 譲渡証記録</li> <li>国際出願 Reel No.</li> </ul> | 期限応答<br>手手<br>長<br>後<br>一<br>一<br>一<br>一<br>一<br>一<br>一<br>一<br>一<br>一<br>一<br>一<br>一<br>一<br>一<br>一<br>一<br>一 | 音融●項     自願 ✓ 21       病名・日 出願        令・期限        念・起案     2024/05/20       送番号        全指定     一次審査中       指定続く | ₹0推<br>898 111<br>2024/05/20 |

②不送付通知申出書の取込

| - | 3 中間取込    | <u>\</u>                            |                                 |                                                                  | _                  |            | × |
|---|-----------|-------------------------------------|---------------------------------|------------------------------------------------------------------|--------------------|------------|---|
|   | 中間耵       | <b>文</b> 込                          | 書類名登録                           | Frame                                                            | 読込                 | 書込         |   |
| • | Html File | C:¥Demo¥Ver5<br>200<br>202402271455 | 06fz¥非公開制<br>2024<br>591821_不送付 | l度¥特許接受不送付通知申出書<br>4−100300202405220001000000035<br>]通知申出書  .HTM | P202<br>5240000210 | 4-<br>64正常 |   |
|   | 整理番号      | P2024-200                           |                                 | 発送番号                                                             | _                  | 請求書        |   |
|   | 出願/登録     | 2024-100300                         |                                 | 出願種別特許                                                           |                    | 通知状        |   |
|   | 手続種別      | 不送付通知申                              | 出 🖂                             | アクセスコード                                                          |                    | 提出書        |   |
|   | 一般有       | 自正 書換申請                             | 添付書類 引用                         | 文献 先行技術 包袋管理                                                     |                    |            |   |
|   | 提出日       | 2024/05/22                          | Html名                           | P2024-200P中間240522                                               |                    |            |   |
|   | 担当者       | ~                                   | 書類名                             | 不送付通知申出書                                                         |                    |            |   |
|   |           |                                     | 備考                              | 受付番号52400002164_20240227                                         |                    |            |   |

不送付通知申出書を取り込んだ後の出願台帳画面です。

保全指定状態は「一次審査中」で変更はありません。保全指定区分も「審査中」で変更はありません。

| 😑 出願台帳                                                                                                    |                                                                                                    |                                                                                                    |                                       |                                                                                                    | _                                                                                                    |                               |
|----------------------------------------------------------------------------------------------------|----------------------------------------------------------------------------------------------------|----------------------------------------------------------------------------------------------------|---------------------------------------|----------------------------------------------------------------------------------------------------|----------------------------------------------------------------------------------------------------|-------------------------------|
| 出願台帳 自一内内一特~ AllEn                                                                                                    | try 整理番号 ─ p203                                                                                           | 24-200                                                                                                    | <u>~</u>                              | ─ 手続 逍                                                                                                    | 通知 PView                                                                                                    | 印刷 To                         |
| <ul> <li>▶ 整理番号 P2024 -200 特許<br/>審査中 &lt; 587 内内</li> <li>▶ 第名84 F105 &lt; 共同 1 代表出際 &lt;<br/>願容名 特許株式会社</li> <li>▶ 第名 </li> <li>▶ ▶ ▶ ▶ ▼ 27009</li> </ul>          | <ul> <li>◇ 受任 管理者</li> <li>◇ JP ◇ 担当者</li> <li>✓ 通知書 ✔ 請求書</li> <li>◇ ぶし 検索</li> <li>○ 2024年51</li> </ul> | 山口 ⊻ 不服<br>▼ 異調<br>分担率<br>Your Ref<br>顧客担当                                                                                                    | 及審判<br>● 立<br>0.00 % 滅5<br>審請<br>▼ 特許 | 年金<br>を<br>なし、<br>なし、<br>なし、<br>存続                                                                                               | 期限                                                                                                    |                               |
| 原出願                                                                                                    | 出源No. 2024-1                                                                                              | 00300 公開No.                                                                                                    | 公告No                                  |                                                                                                    | 登録No.                                                                                                    |                               |
| 請求項     0     請求期限     2027年5月20日       納付年     0     審査請求       HTML表示     包袋登録     包袋呼出       771ル名     関連出題     関連再編成       名称     印刷済 「 English       IPC     Key | <b>要約図面/年金更新</b><br>Sub Ref.<br>アクセスコード<br>権利状態 通常<br>受任日<br>公報日<br>繰延期限<br>繰延納付<br>国際出願<br>国際原番<br>国際公開  | 審査経過 2 公 ○ ○ <th>期限応答 &lt;</th> <th><ul> <li>書誌事項</li> <li>手続名・日</li> <li>指令・期限</li> <li>最終・起案</li> <li>発送番号</li> <li>保全指定</li> <li>保全指定終</li> <li>外国出願禁」</li> </ul></th> <th><ul> <li>● 顧 </li> <li>○ 3</li> <li>○ 7送付通知</li> <li>○ 2024/05/22</li> <li>○ 一次審査中</li> <li>○ 一次審査中</li> <li>○ してず</li> </ul></th> <th>その他<br/>2899 111<br/>2024/05/22</th> | 期限応答 <                                | <ul> <li>書誌事項</li> <li>手続名・日</li> <li>指令・期限</li> <li>最終・起案</li> <li>発送番号</li> <li>保全指定</li> <li>保全指定終</li> <li>外国出願禁」</li> </ul> | <ul> <li>● 顧 </li> <li>○ 3</li> <li>○ 7送付通知</li> <li>○ 2024/05/22</li> <li>○ 一次審査中</li> <li>○ 一次審査中</li> <li>○ してず</li> </ul> | その他<br>2899 111<br>2024/05/22 |
| 要約図面/年金更新 審査編                                                                                                    | 圣過                                                                                                    | 期限応答                                                                                                    | 書誌                                    | 事項                                                                                                    | その                                                                                                    | 他                             |
|                                                                                                    | 手続日                                                                                                    | 手続名                                                                                                    |                                       | 備考                                                                                                    | Š                                                                                                    |                               |
| 最終期限 ≥ 2<br>通知期限 2                                                                                                    | 2024/05/20出原<br>2024/05/22本論                                                                              | )<br>新聞日日日                                                                                                    | - 受付泰                                 | 号 5240000216                                                                                                    | 14 2024022                                                                                                    | 7                             |
| 顧客通知                                                                                                    |                                                                                                    |                                                                                                    |                                       | 5.0210000210                                                                                                    |                                                                                                    |                               |

・不送付通知申出書の詳細です。

| = | 3 出願経過                                                                                                | _                       |                    | $\times$ |
|---|----------------------------------------------------------------------------------------------------|-------------------------|--------------------|----------|
|   | 経過手続 不送付通知申出 <sub>&gt;</sub>                                                                          |                         | 転記                 |          |
|   | IDS 提出       ✓ 請求書 提出書         提出日       2024年5月22日       担当者         送付日           受領日           起案日 | │ 通知状<br>  ~            | DNTrn<br>受任票       |          |
|   | 期限数量引用文献先行技術文献<br>文書名 P2024-<br>備考 受付番<br>2899 52400<br>7                                             | -200P中<br>号<br>002164_2 | 間240522<br>2024022 |          |

③不送付通知の取り込み

| Ξ | • 中間取込    | 1                           |                                       |                   |       | _       |       | × |
|---|-----------|-----------------------------|---------------------------------------|-------------------|-------|---------|-------|---|
|   | 中間耵       | 这还                          | 書類名登録                                 | Fran              | ne    | 読込      | 書込    |   |
| • | Html File | C:¥Demo¥Ver5<br>100300 1000 | 06 <del>左</del> ¥非公開制<br>96125744.HTN | l度¥不送付通知<br>⁴     | 特許000 | 0000001 | 2024- |   |
|   | 整理番号      | P2024-200                   |                                       | 発送番号 100096       |       |         | 請求書   |   |
|   | 出願/登録     | 2024-100300                 |                                       | 出願種別特許            | ~     |         | 通知状   |   |
|   | 手続種別      | 不送付通知                       | $\sim$                                | アクセスコード           |       | ]       | 提出書   |   |
|   | 一般有       | 訂正 書換申請                     | 添付書類 引用                               | 文献 先行技術 包袋管       | 理     |         |       |   |
|   | 発送日       | 2024/06/10                  | Html名                                 | P2024-200P中間24061 | 0     |         |       |   |
|   | 担当者       | ×                           | 書類名                                   | 不送付通知             |       |         |       |   |
|   |           |                             | 備考                                    | 【発送番号】100096      |       |         |       |   |
|   |           |                             |                                       |                   |       |         |       |   |

・不送付通知取込後の出願台帳画面です。

保全指定状態は「保全審査なし」に変わります。出願台帳の保全指定区分は「通常出願」に変わります。

| 3 出願台帳                                                                                                    |                                                                                                    |                                                                                         |                      |                             |                                                           | - 0                                       | ×    |
|----------------------------------------------------------------------------------------------------|----------------------------------------------------------------------------------------------------|-----------------------------------------------------------------------------------------|----------------------|-----------------------------|-----------------------------------------------------------|-------------------------------------------|------|
| 出願台帳 自~内~ 特~ Aller                                                                                              | n <b>try  整理番号∨  </b> p202                                                                                | 4-200                                                                                   | ~                    | 手続                          | 売 通知 P\                                                   | /iew 印刷                                   | Tool |
| ▶ <u>整理番号 P2024-200</u><br>通常出願 → 587 内内<br>→ 開第時 105 共同 1 (代表出願 →                                              | <ul> <li>✓ 受任 管理者</li> <li>✓ JP ✓ 担当者</li> <li>✓ 通知書 ☑ 請求書</li> </ul>                                     | 山口 ∨ 不服審判<br>✓ 異議申立                                                                     |                      | 区分                          | 年金期限                                                      |                                           |      |
| 顧客名 特許株式会社                                                                                                    |                                                                                                    | Your Ref<br>顧客担当                                                                        | 審請<br>↓ 「<br>↓ 特許    | なし~                         |                                                           |                                           |      |
|                                                                                                    |                                                                                                    | <u>  =  </u>                                                                            |                      |                             | 11-106-2010                                               |                                           |      |
| 優先権<br>原出願                                                                                                    | 出願日 2024年5月<br>出願No. 2024-10                                                                              | 20日 公開日<br>20300 公開No.                                                                  | 公告日<br>公告No.         |                             | 登録E<br>登録No                                               | L                                         |      |
| 請求項 0 請求期限 2027年5月20日                                                                                           | 要約図面/年金更新                                                                                                 | 審査経過                                                                                    | 期限応答                 | 書                           | 誌事項                                                       | その他                                       |      |
| 納付年     0     審査請求       HTML表示     包袋登録     包袋呼出       771ル名     関連出題     関連再編成       名称     印刷済 「     English | Sub Ref.         アクセスコード           産利状態         通常           受任日         公報日           緑辺期限         ほどの日本 | 公表日           公表番号           無効審判           取消審判           訂正審判           過           2 |                      | 手続:<br>指令<br>最終<br>発送<br>保全 | 自願<br>名·日 不送付<br>·期限<br>·起案 2024/0<br>番号 100096<br>指定 保全審 | ✓ 2900<br>通知 2024/(<br>)6/10<br>;<br>音な」。 | 111  |
| IPC<br>Key                                                                                                    | 採延約15       国際出願       国際原番       国際公開                                                                    | Reel No.<br>Frame No.<br>Page No.                                                       |                      | 保全指<br>外国日                  | 目定終了<br>日原禁止 せず                                           |                                           | ~    |
| 要約図面/年金更新 審査編                                                                                                   | 圣過                                                                                                    | 期限応答                                                                                    | 書誌                   | 事項                          |                                                           | その他                                       |      |
|                                                                                                    | 手続日                                                                                                    | 手続名                                                                                     |                      |                             | 備考                                                        |                                           | Ţ    |
| <a>面較期限</a> 2       通知期限     2                                                                                  | 2024/05/20出劇<br>2024/05/22不送                                                                              | !<br>《付通知申出                                                                             | <br>受付番 <sup>;</sup> | 号:524000                    | 002164_202                                                | 40227                                     |      |
| ■ <b>顧客通知</b> ■ 2 2 2 2 2 2 2 2 2 2 2 2 2 2 2 2 2 2                                                             | 2024/06/10不送                                                                                              | 《付通知                                                                                    | 【発送番                 | 号】100                       | 096                                                       |                                           |      |

・不送付通知の詳細画面です。

| Ξ          | 出願経過             |            |        | _      |          | × |
|------------|------------------|------------|--------|--------|----------|---|
|            | 経過手続 不送付通知       | $\sim$     |        |        | 転記       |   |
| <i>.</i> ? | <b>IDS</b> IDS提出 | ▶ 請求書      | 提出書    | 通知状    | DNTm     |   |
|            | 発送日 2024年6月10日   | 担当者        |        | $\sim$ | 受任票      | 1 |
|            |                  | 送付日        |        |        |          | - |
|            |                  | <u>受領日</u> |        |        | ]        |   |
|            |                  | 起条日        |        |        | <u> </u> |   |
|            |                  |            |        |        |          |   |
|            |                  |            |        |        |          |   |
|            | 期限数量引用文献先行       | 技術文献       |        |        |          |   |
|            |                  | 文書名        | P2024- | 200P中間 | 司240610  |   |
|            |                  | 備考         | 【発送番   | 号】100  | 096      |   |
|            |                  | 2900       |        |        |          |   |

#### 3-3. アクセスコード通知書の取込

・アクセスコード通知書の手続定義の設定です。

保全指定は「保全審査なし」に設定されています。

| 10 | 手続定義設定                                               |          |                   |                         |                               |              | _   |      | ×                 |
|----|------------------------------------------------------|----------|-------------------|-------------------------|-------------------------------|--------------|-----|------|-------------------|
|    | 手続定義調                                                | 安定 👎     | 続気                | 定義 <mark>35700</mark> ✓ | 編集                            | 新規           | 复製  | 削除   |                   |
| •  | 手続定義ID       手続定義名       戸続名称       戸続英名称       手続詳細 | :        |                   |                         | 取込書類名 庁通知<br>取込書類名2<br>取込書類名3 | _            |     |      |                   |
|    | 工程分類 特許庁か                                            | ら指令・通知 🗸 | <                 | 審請料返還期限                 | ×                             | PCT19条期限設定   |     |      | ~                 |
|    | 日付題名                                                 | 発送日      |                   | 優先証明期限設定                | なし 🗸                          | PCT34条期限設定   |     | N    | <u>_</u>          |
|    | 日付転記                                                 | なし 🗸     | ·                 | PD翻訳期限設定                |                               | 起案日入力の有無     |     | ~    | 7                 |
|    |                                                      | なし 🗸     | 2                 | 複写元日付                   | なし 🗸                          | 分割出願期限設定     |     | ~    | <b>7</b>          |
|    | 番号転記                                                 | なし 🗸     | -                 | 複写先日付                   | なし 🗸                          | 審請料繰延納付      |     | なし、  | 7                 |
|    | 応答期限設定                                               | なし       | $\overline{\neg}$ | 応答期限延長                  | Г                             | EESR応答期限設定   |     | ~    | <b>7</b>          |
|    | 応答期限題名                                               |          |                   | <br>応答題名                |                               | 対応出願期限設定     |     | ~    | 1                 |
|    | 存続期限設定                                               | なし~      | -                 | <br>応答限定                |                               | 添付書類区分       | Г   |      |                   |
|    | 審査請求期限設定                                             | なし~      | 7                 | 回答期間設定                  |                               | アクセフ。タンス期限設定 |     | N    | 7                 |
|    | 年金期限設定                                               | なし、      | 7                 | 新規性期限                   |                               | 関連意匠出願期限     |     | ~    | 5                 |
|    | 更新期限設定                                               | なし、      | 7                 | 指定納付期限設定                |                               | 実施報告期限設定     |     |      | ā_ l              |
|    | 追完期限設定                                               | なし、      | 7                 | 特殊出願                    | なし、                           | 保全指定設定       | 保全署 | 審査なし | $\overline{\neg}$ |
|    | 納付年数入力                                               | なし、      | 7                 | 特殊出願子ID                 | 0                             | 外国出願禁止設定     |     | ねし   | ₹                 |
|    | 使用証明期限設定                                             | なし、      | 7                 |                         | なし、                           |              |     |      |                   |

・出願入力後の出願台帳画面です。

保全指定状態は「一次審査中」に変わります。出願台帳の保全指定区分は「審査中」に変わります。

| 😑 出願台帳                                                                                                    |                                                                                                    | - 🗆 X                                                                                                    |
|----------------------------------------------------------------------------------------------------|----------------------------------------------------------------------------------------------------|----------------------------------------------------------------------------------------------------|
|                                                                                                    | try 整理番号~ p2024-400                                                                                                    | ✓ 手続 通知 PView 印刷 Tool                                                                                          |
| <ul> <li>▶ 整理委 P2024_400 特許</li> <li>審査中 &lt; 585 内内</li> <li>▶ 翻客和 T105 共同 1 代表出願 &lt;<br/>顧客名 特許株式会社</li> <li>助署名 </li> <li>▶ ▶ ▶ ▶ ▼ 77/09-</li> </ul> | ◇ 受任     管理者     山口     ◇ 不服審判       ◇ JP     担当者     ◇ 異議申立       ☞ 通知書     所求書     分担率     0.00 %       Your Ref        顧客担当 |                                                                                                    |
| 優先権        原出願        請求項     0       請求期限     2027年5月20日                                                                                                 | 出願日 2024年5月20日 公開日<br>出願Ma 2024-100400 公開Ma<br>要約図面/年金更新 審査経過                                                                  | 公告日     登録日       公告Na     登録Na       期限応答     書誌事項                                                            |
| 納付年     0     審査請求       HTML表示     包袋登録     包袋呼出       771ル名     関連出題     関連再編成       名称     印刷済 「     English                                           | Sub Ref.     公表日       アクセスコード     FX10     公表番号       権利状態     通常     無効審判       受任日     取消審判       公報日     訂正審判              | 自願     ✓     2883     111       手続名・日     出願     2024/05/20       指令・期限        最終・起案     2024/05/20       発送番号 |
| IPC                                                                                                    | 課处期限         処長審号           繰延納付         譲渡証記録           国際出願         Reel No.                                                 | 保全指定 ○次審査中 ✓<br>保主指定於丁                                                                                         |

・アクセスコード通知書の取込です。

| - | 3 中間取込                              |                             |                                  |        | _   |     | $\times$ |
|---|-------------------------------------|-----------------------------|----------------------------------|--------|-----|-----|----------|
|   | 中間取込                                | 書類名登録                       | Frame                            |        | 読込  | 書込  |          |
| • | Html File C:¥Demo¥Ver<br>100400 060 | 506左¥非公開制<br>0010090000.HTN | 度¥アクセスコード通知書<br>1                | 特許     | 202 | 24- |          |
|   | 整理番号 P2024-400                      |                             | 発送番号 070030                      |        |     | 請求書 |          |
|   | 出願/登録 2024-100400                   |                             | 出願種別特許                           | $\sim$ |     | 通知状 |          |
|   | 手続種別 アクセスコー                         | - ド通 ~                      | アクセスコード FX10                     |        |     | 提出書 |          |
|   | 一般 補正 書換申請                          | 添付書類 引用                     | 文献 先行技術 包袋管理                     |        |     |     |          |
|   | 発送日     2024/05/28       担当者        | → Html名<br>→ 書類名            | P2024-400P中間240528<br>アクセスコード通知書 |        |     |     |          |
|   |                                     | 備考                          | 【発送番号】070030                     |        |     |     |          |

・アクセスコード通知書取込後の出願台帳画面です。

保全指定状態は「保全審査なし」に変わります。出願台帳の保全指定区分は「通常出願」に変わります。

| =3 出願台帳                                                                                                    |                                                                                                    |                                                                                                    | - 0 X                                                                          |
|----------------------------------------------------------------------------------------------------|----------------------------------------------------------------------------------------------------|----------------------------------------------------------------------------------------------------|--------------------------------------------------------------------------------|
|                                                                                                    | try 整理番号 p2024-400                                                                                                    | 手                                                                                                    | 続 通知 PView 印刷 Tool                                                             |
| <ul> <li>▶ 整理番号 P2024-400  特許</li> <li>通常出願 &lt; 585 内内</li> <li>● 顧客8 (105 供同 1 代表出願 &lt;<br/>顧客名 特許株式会社</li> <li>● 取著名 (1/1 ● ●) × ○ 2009</li> </ul> | <ul> <li>◇ 受任</li> <li>管理者</li> <li>山□</li> <li>✓ 不服電</li> <li>◇ JP</li> <li>· 担当者</li> <li>◇ 異議申</li> <li>○ 通知者</li> <li>✓ 済水者</li> <li>分担率</li> <li>○ のの</li> <li>Your Ref</li> <li>顧客担当</li> <li>- なし</li> <li>検索</li> </ul> | 判<br>立<br>》<br>※<br>※<br>※<br>※<br>※<br>※<br>※<br>※<br>※<br>※<br>※<br>※<br>※                                                                                                    | 年金期限       年金期限       存続期限                                                     |
| 優先権            原出願            請求項         0         請求期限         2027年5月20日                                                                            | 出題日 2024年5月20日 公開日<br>出題Na 2024-100400 公開Na<br>要約図面/年金更新 審査経過                                                                                                    | 公告日<br>公告Na<br>期限応答                                                                                                    | 登録日           登録No           書誌事項         その他                                  |
| 納付年     0     審査請求       HTML表示     包袋登録     包袋呼出       7rイル名     関連出題     関連再編成       名称     印刷済 「     English                                        | Sub Ref.     公表       アクセスコード     FX10     公表       権利状態     通常     無効       受任日     取消       公報日     訂正                                                                                                    | 日 手術<br>番号 手術<br>審判 最終<br>審判 最終                                                                                                    | 自願 ✓ 2901 111<br>続名・日 アクセスコ 2024/05/28<br>か期限<br>ま・起案 2024/05/28<br>¥番号 070030 |
| IPC<br>Key                                                                                                    | 繰延期限     延長者       繰延納付     窶渡証       国際出願     Reel       国際顧番     Frame       国際公園     Page                                                                                                    | F号     (保全     R)     (保全     R)     (保全     No.     (保全     No.     (外国     No.     )     No.     (内)     (内)     (的)     (的)     (的)     (的)     (的)     (的)     (的)     (的)     (的)     (的)     (的)     (的)     (的) | 全指定<br>保全審査なし<br>「<br>活定終了」<br>出願禁止」せず<br>マ                                    |

| 要約図面/年金更新 | 審 | 査経過        | 期限応答       | 書誌事項        | その他 |
|-----------|---|------------|------------|-------------|-----|
|           |   | 手続日        | 手続名        | 俳           | 諸考  |
| 最終期限      |   | 2024/05/20 | 出願         |             |     |
| 通知期限      |   | 2024/05/28 | アクセスコード通知書 | 【発送番号】07003 | 0   |
| 顧客通知      |   |            |            |             |     |

4-1. 新規出願取込で一次審査中に設定

・出願入力前の出願台帳画面です。

保全指定状態は「法改正前出願」となっています。出願台帳の保全指定区分は空白です。

|                                                                                                    |                                                                                                    |                                                                                                    |                            | -                                | - 🗆          | ×    |
|----------------------------------------------------------------------------------------------------|----------------------------------------------------------------------------------------------------|----------------------------------------------------------------------------------------------------|----------------------------|----------------------------------|--------------|------|
|                                                                                                    | <mark>try</mark> 整理番号─_p2024-                                                                            | -120                                                                                                    |                            | F続 通知 PVi                        | w 印刷         | Tool |
| ▶ 整理番号 P2024-120   特許<br>583   内内<br>● 顧客Ref T05   一共同 1   代表出願  <br>顧客名   特許株式会社<br>部署名   ~                                                                 | <ul> <li>✓ 受任</li> <li>管理者</li> <li>✓ JP</li> <li>坦当者</li> <li>✓ 通知書</li> <li>✓ 請求書</li> <li></li> </ul> | <ul> <li>✓ 不服審判</li> <li>✓ 異議申立</li> <li>✓ 分担率</li> <li>Ø:000 %</li> <li>✓ (our Ref</li> <li>Ø客担当</li> </ul>                           | 減免区分<br>審請 なし⊻<br>▼ 特許 なし⊻ | 年金期限<br>存続期限                     |              |      |
| レコード: I                                                                                                    | -なし   検索<br>  出願日<br>  出願No.                                                                             | 公開日<br>公開N0.                                                                                                    | 公告日<br>公告N0.               |                                  |              |      |
| 請求項     2     請求期限       納付年     0     審査請求       HTML表示     包袋登録     包袋呼出       ファイル名     関連出題     関連再編成       C:¥Demo¥html¥P2024-120¥P2024-120¥P2024-120¥P | 要約図面/年金更新       Sub Ref.       アクセスコード       権利状態       適常       零任日                                     | <ul> <li>審査経過</li> <li>公表日</li> <li>公表番号</li> <li>(公表番号)</li> <li>(公表番号)</li> <li>(三) (四) (四) (四) (四) (四) (四) (四) (四) (四) (四</li></ul> | 期限応答<br>手<br>指             | 書誌事項<br>自願 〜<br>続名・日<br>令・期限     | その他<br>」<br> |      |
| 名称<br>印刷済 <u>English</u><br>ハンドスキャナ<br>IPC A11B 1/11                                                                                                    | 公報日           繰延期限           繰延納付                                                                        | 訂正審判           延長番号           譲渡証記録                                                                                                    |                            | ☆・起系<br>送番号<br>全指定 法改正前<br>全指定終了 |              | ~    |

・新規出願取込の画面です。

| T | 3 出願取込                                                      |                                                                                   | – 🗆 X                      |
|---|-------------------------------------------------------------|-----------------------------------------------------------------------------------|----------------------------|
|   | 新規出願取込                                                      |                                                                                   | 読込書込                       |
| • | Html File C:¥Demo¥Ver50<br>P2024-<br>0004000225039<br>Frame | 8fz¥非公開制度¥特許願(通常)¥特許接受特許原<br>120 ハンドスキャナ 2024-10<br>0019964正常201006201519230_特許願A | 顔<br>0012020240520<br>.HTM |
|   | 整理番号 P2024-120                                              |                                                                                   |                            |
|   | 手続日 2024/05/2                                               |                                                                                   | ×                          |
|   | 書誌事項 優先権 出願。                                                | 人等 その 他 包袋管理 取込設定                                                                 |                            |
|   | 出願日 2024/05/20                                              | ) 出願番号 2024-100120 予納                                                             | 番号 888888                  |
|   | 審査請求 期間 3                                                   | 請求期限     2027/05/20     審査請求日                                                     |                            |
|   | 翻訳期限期間                                                      | 期限 提出日                                                                            |                            |
|   | 名称 ハンドスキャ                                                   | <i>†</i>                                                                          |                            |
|   | 特記事項                                                        |                                                                                   |                            |
|   |                                                             |                                                                                   | 15000                      |
|   |                                                             |                                                                                   |                            |
|   | 本意匠出願日                                                      | 「「「」「「」」「「」」」                                                                     |                            |

・新規出願取込後の出願台帳画面です。

保全指定状態は「一次審査中」に変わります。出願台帳の保全指定区分は「審査中」に変わります。

|        | 3 出願台帳                                                                                                    |                                                               |                                                                                           |                      | - 🗆 X                           |
|--------|----------------------------------------------------------------------------------------------------|---------------------------------------------------------------|-------------------------------------------------------------------------------------------|----------------------|---------------------------------|
|        | 出願台帳 目 / 内内 / 特 / Allen                                                                                                    | <b>try 整理番号/ p202</b>                                         | 4-120                                                                                     |                      | 手続 通知 PView 印刷 Tool             |
| •      | 整理番号 P2024-120 特許<br>審査中 → 583 内内<br>顧客Ket 105 → 黒同 1 代表出願 →<br>顧客名 特許株式会社                                                           | ✓     受任     管理者       ✓     JP     担当者       ✓     通知書     ✓ | <ul> <li>✓ 不服審判</li> <li>✓ 異議申立</li> <li>分担率</li> <li>0.00 %</li> <li>Your Ref</li> </ul> | <br>減免区分<br>審請 なし(~) | 年金期限                            |
|        | 部署名                                                                                                    |                                                               | 顧客担当                                                                                      | ✓ 特許 なし ✓            | 存続期限                            |
|        | レコード: 14 《 1 / 2 》 トレン** 27パルター 優先権                                                                                                  | -なし 検索<br>出願日 2024年5月                                         | 20日 公開日                                                                                   | 公告日                  |                                 |
|        | 原出願                                                                                                    | 出願No. 2024-1                                                  | 00120 公開No.                                                                               | 公告No.                | 登録No.                           |
|        | 請求項     2     請求期限     2027年5月20日       納付年     0     審査請求                                                                           | 要約図面/年金更新                                                     | 審査経過                                                                                      | 期限応答                 | 書誌事項 その他                        |
|        | HTML表示 包袋登録 包袋呼出<br>国演业  開  調演  現  演  頭  演  頭  演  頭  演  頭  演  頭  演  頭  遠  頭  遠  頭  遠  頭  遠  頭  遠  頭  遠  頭  遠  頭  遠  頭  遠  頭  遠  頭  遠 | Sub Ref.                                                      | 公表日       公表番号                                                                            | 手                    | 自願 ⊻ 0111<br>続名・日 出願 2024/05/20 |
|        | C:¥Demo¥html¥P2024-120¥P2024-120PE                                                                                                   | 権利状態 通常                                                       | ✓ 無効審判                                                                                    |                      | 令·期限                            |
|        | 名称 印刷済 English                                                                                                    |                                                               | 訂正審判                                                                                      |                      | 終•起案 2024/05/20<br>送番号          |
|        |                                                                                                    | 繰延期限<br>繰延納付                                                  | <br><br>譲渡証記録                                                                             | 係                    | 全指定 一次審査中 🛛 🗸                   |
|        | IPC A11B 1/11                                                                                                    | 国際出願                                                          | Reel No.                                                                                  | 保3                   |                                 |
|        | Key                                                                                                    | 国際願番<br>国際公開                                                  | Frame No.<br>Page No.                                                                     |                      | ■山願示止 ピッ                        |
| 要      | 約図面/年金更新 審査編                                                                                                    | E過                                                            | 期限応答                                                                                      | 書誌事項                 | その他                             |
|        |                                                                                                    | 手続日                                                           | 手続名                                                                                       |                      | 備考                              |
| H      | 最終期限 ▶ 2                                                                                                    | 024/05/20出原                                                   | A                                                                                         | 受付番号:5039            | 0019964_20100620                |
| )<br>E | 通知期限<br>通知期限                                                                                                    |                                                               |                                                                                           |                      |                                 |

#### 4-2. 外国出願事前確認申出書提出

・外国出願事前確認用に追加した手続定義

「外国出願事前確認」「外国出願許可通知」「外国出願禁止通知」の3つの手続きを追加しました。

| Ξ | 手続定義設定        |                                       |        |                                           |                     |                                  |     | _  |    | × |
|---|---------------|---------------------------------------|--------|-------------------------------------------|---------------------|----------------------------------|-----|----|----|---|
|   | 手続定義          | 設定                                    | 手続     | 定義 357 <mark>00</mark>                    | 編集                  |                                  | 新規  | 複製 | 削除 |   |
| • | 手続定義ID        | 10100                                 |        | 35700<br>35710                            | アクセスコード             | アクセスコード通<br>保全審査申出               | 知書  |    |    |   |
|   | 手続定義名         | ····································· |        | 35720                                     | 不送付通知中<br> 不送付通知    | 不送付通知中出<br> 不送付通知<br>  2000年2月20 | i   |    |    |   |
|   | 手続名称<br>手続英名称 | 受任                                    |        | 35740                                     | 保全指定不要:             | 保主番盆週知 <br> 保全指定不要通<br>  保会指定不要通 | 知   |    |    |   |
|   | 手続詳細          | 受任                                    |        | 35760                                     | 保全指定通知<br>保全指定終了:   | 保全指定通知保全指定終了通                    | 知   |    |    |   |
|   | 工程分類 特許       | 庁から指令・通知                              | $\sim$ | 審請 35780                                  | 保全期间延長<br> 外国出願禁止   | [保主期间延長<br> 外国出願禁止事              | 前確認 |    |    |   |
|   | 日付題名          |                                       |        | 度先 <u>35800</u><br>PD翻 <mark>35810</mark> | 保全指定解除 <br> 外国出願許可: | <u>保全指定解除甲</u><br>外国出願許可通        | 印   |    |    |   |
|   |               | なし                                    | $\sim$ | 複写 <mark>35820</mark><br>36100            | 外国出願禁止:<br> 変更手続    | 外国出願禁止通<br> 変更手続                 | 伤   |    |    |   |
|   | 番号転記          |                                       | A777A  | 複写 36200                                  | 分割手続                | 分割手続                             |     |    |    |   |

• 外国出願事前確認

「事前確認審査中」が設定されています。

| -5 | 手続定義設定   |            |            |      |              | - 🗆 ×     |
|----|----------|------------|------------|------|--------------|-----------|
|    | 手続定義     | 設定 手続      | 定義 35790 🗸 | 編集   | 新規           | 複製 削除     |
|    |          |            |            |      |              |           |
|    | 手続定義ID   | 35790      |            |      | 取込書類名 対庁書類   | 領         |
|    | 手続定義名タ   | 1国出願禁止事前確認 |            |      | 取込書類名2       |           |
|    | 手続名称  タ  | 1国出願禁止事前確認 |            |      | 取込書類名3       |           |
|    | 手続英名称    |            |            |      |              |           |
|    | 手続詳細タ    | 1月出願禁止事前確認 |            |      |              |           |
|    | 工程分類 特許庁 | への応答・提出 🗸  | 審請料返還期限    | ~    | PCT19条期限設定   | ×         |
|    | 日付題名     | 提出日        | 優先証明期限設定   | なし 〜 | PCT34条期限設定   | ~         |
|    | 日付転記     | なし 🗸       | PD翻訳期限設定   |      | 起案日入力の有無     | ~         |
|    |          | なし 🗸       | 複写元日付      | なし 🗸 | 分割出願期限設定     |           |
|    | 番号転記     | なし 🗸       | 複写先日付      | なし 🗸 | 審請料繰延納付      | なし ~      |
|    | 応答期限設定   | 解除~        | 応答期限延長     |      | EESR応答期限設定   | ~         |
|    | 応答期限題名   |            | 応答題名       |      | 対応出願期限設定     | ~         |
|    | 存続期限設定   | なし、        | 応答限定       |      | 添付書類区分       |           |
|    | 審査請求期限設定 | なし~        | 回答期間設定     |      | アクセフプタンス期限設定 | ~         |
|    | 年金期限設定   | なし、        | 新規性期限      |      | 関連意匠出願期限     | ~         |
|    | 更新期限設定   | なし、        | 指定納付期限設定   |      | 実施報告期限設定     | ×         |
|    | 追完期限設定   | なし ~       | 特殊出願       | なし 〜 | 保全指定設定       | なし、       |
|    | 納付年数入力   | なし ~       | 特殊出願子ID    | 0    | 外国出願禁止設定     | 事前確認審査中 🗸 |
|    | 使用証明期限設定 | なし、        | 検査種別       | なし、  |              |           |

## • 外国出願許可通知

「外国出願許可」が設定されています。

| 1 | 手続定義設定    |          |                         |      |             | - 0 ×    |
|---|-----------|----------|-------------------------|------|-------------|----------|
|   | 手続定義詞     | 史定 手続    | 定義 <mark>35810</mark> ~ | 編集   | 新規          | 複製 削除    |
|   |           |          |                         |      |             |          |
| * | 手続定義ID    | 35810    |                         |      | 取込書類名 庁通知   |          |
|   | 手続定義名 外[  | 国出願許可通知  |                         |      | 取込書類名2      |          |
|   | 手続名称 外[   | 国出願許可通知  |                         |      | 取込書類名3      |          |
|   | 手続英名称     |          |                         |      |             |          |
|   | 手続詳細 外[   | 国出願許可通知  |                         |      |             |          |
|   | 工程分類 特許庁か | ら指令・通知 🗸 | 審請料返還期限                 | ~    | PCT19条期限設定  | ×        |
|   | 日付題名      | 送達日      | 優先証明期限設定                | なし、  | PCT34条期限設定  | ~        |
|   | 日付転記      | なし 🗸     | PD翻訳期限設定                | ×    | 起案日入力の有無    | ~        |
|   |           | なし 🗸     | 複写元日付                   | なし 🗸 | 分割出願期限設定    |          |
|   | 番号転記      | なし 🗸     | 複写先日付                   | なし 🗸 | 審請料繰延納付     | なし ~     |
|   | 応答期限設定    | なし~      | 応答期限延長                  |      | EESR応答期限設定  | ~        |
|   | 応答期限題名    |          | 応答題名                    |      | 対応出願期限設定    | ×        |
|   | 存続期限設定    | なし、      | 応答限定                    |      | 添付書類区分      |          |
|   | 審査請求期限設定  | なし、      | 回答期間設定                  |      | アクセプタンス期限設定 | ×        |
|   | 年金期限設定    | なし、      | 新規性期限                   |      | 関連意匠出願期限    | ×        |
|   | 更新期限設定    | なし~      | 指定納付期限設定                | ×    | 実施報告期限設定    | ×        |
|   | 追完期限設定    | なし、      | 特殊出願                    | なし、  | 保全指定設定      | なし、      |
|   | 納付年数入力    | なし 〜     | 特殊出願子ID                 | 0    | 外国出願禁止設定    | 外国出願許可 ~ |
|   | 使用証明期限設定  | なし 〜     | 検査種別                    | なし 〜 |             |          |

• 外国出願禁止通知

「外国出願禁止」が設定されています。

| 3 手続定義設定       |        |                         |      |             | _   |        | $\times$      |
|----------------|--------|-------------------------|------|-------------|-----|--------|---------------|
| 手続定義設定         | 手続か    | 定義 <mark>35820</mark> ~ | 編集   | 新規          | 複製  | 削除     |               |
|                |        |                         |      |             |     |        |               |
| ▶ 手続定義ID 3582C |        |                         |      | 取込書類名 庁通知   |     |        |               |
| 手続定義名 外国出願禁止   | 通知     |                         |      | 取込書類名2      |     |        |               |
| 手続名称 外国出願禁止    | 通知     |                         |      | 取込書類名3      |     |        |               |
| 手続英名称          |        |                         |      |             |     |        |               |
| 手続詳細  外国出願禁止   | 通知     |                         |      |             |     |        |               |
| 工程分類 特許庁から指令・通 | 知 🗸    | 審請料返還期限                 | ~    | PCT19条期限設定  |     | ~      |               |
| 日付題名 送達日       |        | 優先証明期限設定                | なし 〜 | PCT34条期限設定  |     | $\sim$ |               |
| 日付転記なし         | $\sim$ | PD翻訳期限設定                | ×    | 起案日入力の有無    |     | $\sim$ |               |
| なし             | $\sim$ | 複写元日付                   | なし 🗸 | 分割出願期限設定    |     | $\sim$ |               |
| 番号転記なし         | $\sim$ | 複写先日付                   | なし 🗸 | 審請料繰延納付     |     | なし 〜   |               |
| 応答期限設定         | なし 〜   | 応答期限延長                  | Γ    | EESR応答期限設定  |     | $\sim$ |               |
| 応答期限題名         |        | 応答題名                    |      | 対応出願期限設定    |     | $\sim$ |               |
| 存続期限設定         | なし 〜   | 応答限定                    |      | 添付書類区分      | ] 🗆 |        |               |
| 審査請求期限設定       | なし 〜   | 回答期間設定                  |      | アクセプタンス期限設定 |     | ~      |               |
| 年金期限設定         | なし 〜   | 新規性期限                   |      | 関連意匠出願期限    |     | $\sim$ |               |
| 更新期限設定         | なし 〜   | 指定納付期限設定                | ×    | 実施報告期限設定    |     | $\sim$ |               |
| 追完期限設定         | なし 🗸   | 特殊出願                    | なし ~ | 保全指定設定      |     | なし     | $\overline{}$ |
| 納付年数入力         | なし 〜   | 特殊出願子ID                 | 0    | 外国出願禁止設定    | 外国L | 出願禁止   | $\overline{}$ |
| 使用証明期限設定       | なし 〜   | 検査種別                    | なし ~ |             |     |        |               |

・外国出願事前確認書の入力です。

| Ξ | 3 出願台帳                                                                                                    | _                                     |                       | ×           |
|---|----------------------------------------------------------------------------------------------------|---------------------------------------|-----------------------|-------------|
|   | 出版台帳 自 · 内内 · 特· AllEntry 整理番号 · 特許 · 外国出願 · 手続 通知                                                                                                    | 80 PView                              | 印刷                    | Tool        |
| • | 整理番号       P2024-500       特許       ぐ 反任       管理者       < 不服審判                                                                                                    | 限<br>限<br>限<br>登録日                    |                       |             |
|   | 諸求項     1     2024年100333     工 日本       請求項     0     請求期限     202       納付年     0     審査請求       HTML表示     包袋登録       77 1ル名     関連出題       2024年6月25日     担当者       空気日     一       経過     -       2024年6月25日     担当者       空気日     一       保全指定     -       保全指定     -       1PC     - | 日頭<br>回願<br>2024/06/22<br>一次審査中<br>世ず | その他<br>2912<br>2024/0 | 111<br>6/22 |

・外国出願禁止状態が「審査中」に設定されます。

| 3 出願台帳                                                                                                    |                                                                                                    |                                                                                                    |                                                                                                    | _                                                                                                    |                                      |
|----------------------------------------------------------------------------------------------------|----------------------------------------------------------------------------------------------------|----------------------------------------------------------------------------------------------------|----------------------------------------------------------------------------------------------------|----------------------------------------------------------------------------------------------------|--------------------------------------|
|                                                                                                    | try 整理番号 <u>&gt;</u>                                                                                                    |                                                                                                    | 特許~ 外国出願~ 手                                                                                                    | 続 通知 PView                                                                                                    | 印刷 Tool                              |
| <ul> <li>▶ 整理番号 P2024-500 特許<br/>審査中 ~ 597 内内</li> <li>▶ 顧客Ref T05 ~ 共同 1 代表出願 ~<br/>顧客名 特許株式会社</li> <li>□ レコード: I &lt; 1/1 → N → ○ ○ ○ ○ ○ ○ ○ ○ ○ ○ ○ ○ ○ ○ ○ ○ ○</li></ul>                                        | <ul> <li>✓ 受任 管理者</li> <li>✓ JP ✓ 担当者</li> <li>✓ 通知書 ✓ 請求書</li> <li>✓ あわ 検索</li> </ul>                                                                                   | <ul> <li>✓ 不服審判</li> <li>✓ 異議申立</li> <li>分担率</li> <li>⑦の0 %</li> <li>Your Ref</li> <li>顧客担当</li> </ul>                                                                                                    | 減免区分<br>審請<br>なしマ<br>マ 特許<br>なしマ                                                                                | 年金期限                                                                                                    |                                      |
| 原出願                                                                                                    | 出願No. 2024年6月<br>出願No. 2024-10                                                                                                    |                                                                                                    | 公告日<br>公告No.                                                                                                    |                                                                                                    |                                      |
| 請求項       0       請求期限       2027年6月22日         納付年       0       審査請求         HTML表示       包袋登録       包袋呼出         ファイル名       関連出願       関連再編成         名称       印刷済「       English         IPC       Key       Key | 要約図面/年金更新         Sub Ref.         アクセスコード         権利状態         通常         受任日         公報日         繰延期限         繰延納付         国際出願         国際出願         国際風番         国際公司 | 審査経過         公表日         公表番号         一         二         二 | 期限応答         手術           手術         指令           最終         第1           保全         保全           外国         外国 | <ul> <li>書誌事項</li> <li>自願 ⊻</li> <li>記名・日 外国出願禁</li> <li>外国出願禁</li> <li>2024/06/25</li> <li>2024/06/25</li> <li>24指定 一次審査中</li> <li>指定終了</li> <li>出願禁止 審査中</li> </ul> | <b>その他</b><br>2913 111<br>2024/06/25 |
| 要約図面/年金更新 審査編                                                                                                    | 圣過                                                                                                    | 期限応答                                                                                                    | 書誌事項                                                                                                    | そ                                                                                                    | の他                                   |
|                                                                                                    | 手続日                                                                                                    | 手続名                                                                                                    |                                                                                                    | 備考                                                                                                    |                                      |
| 最終期限 2                                                                                                    | 2024/06/22出原                                                                                                    | <u></u>                                                                                                    |                                                                                                    |                                                                                                    |                                      |
| 通知期限     2       顧客通知     2                                                                                                    | 2024/06/25 外国                                                                                                    | 目出願禁止事前確                                                                                                    | 認                                                                                                    |                                                                                                    |                                      |

・外国出願許可通知の入力です。

| □ 出願台帳                                                                                                    |                                                                                                    | _                                          |                |
|----------------------------------------------------------------------------------------------------|----------------------------------------------------------------------------------------------------|--------------------------------------------|----------------|
| 出願台帳自三内内三特                                                                                                    | ✓ AllEntry 整理番号 / 外国出願 / 手続 通                                                                                                    | 1 PView                                    | 印刷 Tool        |
| <ul> <li>▶ 整理番号 P2024-500 #</li> <li>審査中 ○ 597 P</li> <li>▶ 顧客Ref T05 ○ 共同 1 代表<br/>顧客名 特許株式会社</li> <li>部署名 ○</li> <li>レコード: H &lt; 1/1 ▶ ▶ ▶ \$</li> <li>優先権</li> </ul> | 許<br>マ<br>予<br>予<br>予<br>予<br>予<br>予<br>予<br>予<br>予<br>予<br>予<br>予<br>予                                                                                                    | 期限<br>期限<br>登録日                            |                |
| 原出願                                                                                                    | 出瞭№ 2024-100333 公開№ 公告№                                                                                                    | 登録No.                                      |                |
| 請求項     0     請求期限     2       納付年     0     審査請求       HTML表示     包袋登録                                                                                                  | L願経過 - □ × 書誌事項<br>過手続 外国出願許可通知 ∨ 転記                                                                                                    | 自願 🖌 2                                     | その他<br>913 111 |
| ファイル名     関連出験     ダ       名称     印刷済                                                                                                    | IDS IDS提出 <ul> <li>請求書提出書通知状DNTm</li> <li>事続名・日指令・期限</li> <li>違和状DNTm</li> <li>指令・期限</li> <li>最終・起案</li> <li>発送番号</li> </ul> 愛賀日 <ul> <li>定行日</li> <li>定行日</li> <li>定行日</li> <li>保全指定</li> <li>保全指定終了</li> <li>外国出願禁止</li> </ul> | 外国出願禁<br>2024/06/25<br>一次審査中<br>了<br>上 審査中 | 2024/06/25     |

・外国出願許可通知入力後の出願台帳画面です。

外国出願禁止が「許可」に設定されています。

「許可」の場合は、保全指定状態も「保全審査で保全指定なし」に変更されます。

| 3 出願台帳                                                                                                    |                                                                                                    |                                                                  |                                             | _                                     |                       |
|----------------------------------------------------------------------------------------------------|----------------------------------------------------------------------------------------------------|------------------------------------------------------------------|---------------------------------------------|---------------------------------------|-----------------------|
|                                                                                                    | y 整理番号∨ p2024-500                                                                                                    | 特許  √  外国と                                                       | L願 · 手続 通知                                  | 知 PView                               | 印刷 Tool               |
| <ul> <li>▶ 整理番号 P2024-500  特許<br/>通常出願 × 597  内内</li> <li>▶ 顧客Ref T05 × 共同 1 代表出願 × 105</li> <li>▶ 顧客名 特許株式会社</li> <li>▶ 副署名 × 111</li> <li>▶ ▶ ▶ ▶ ▶ ▶ ▼ 70109-</li> </ul> | <ul> <li>✓ 受任 管理者     <li>✓ JP ✓ 担当者</li> <li>✓ 通知書 ✓ 請求書 分担率</li> <li>Your Ref</li> <li>顧客担当</li> <li>なし 検索</li> </li></ul> | 不服審判        異議申立        0:00     %       演     審請       マ     特許 | を<br>なし、<br>なし、<br>なし、<br>存続期               | 限<br>限<br>限                           |                       |
| 優先権     原出願       請求項     0       請求期限     2027年6月22日                                                                                                    | 出願日 2024年6月22日 公開<br>出願Ma 2024-100333 公開<br>要約図面/年金更新 審査                                                                     | 日     公告 E       V0.     公告 N       経過     期限応答                  | 3<br>書誌事項                                   | 登録日<br>登録No.                          | その他                   |
| HTML表示         包袋登録         包袋呼出           771ル名         関連出額         関連再編成           名称         印刷済 「         English                                                      | Sub Ref.       アクセスコード       権利状態       通常       受任日       公報日                                                               | 公表日       公表番号       無効審判       取消審判       訂正審判                  | 手続名・日        指令・期限        最終・起案        発送番号 | 自願 <u>~</u> 28<br>外国出願許<br>2024/07/05 | 015 111<br>2024/07/05 |
| IPC Key                                                                                                    | 繰延期限<br>繰延納付<br>国際出願<br>国際願番<br>国際公開                                                                                         | 延長番号<br>鑲渡証記録<br>Reel No.<br>Frame No.<br>Page No.               | 保全指定       保全指定終了       外国出願禁止              | 保 <u>全審査</u> で保<br>許可                 | 全指定な ✓                |

| 要約図面/年金更新 | 審 | 査経過        | 期限応答       | 書誌事項 | その他 |
|-----------|---|------------|------------|------|-----|
|           |   | 手続日        | 手続名        | 備    | 考   |
| 最終期限      | • | 2024/06/22 | 出願         |      |     |
| 通知期限      |   | 2024/06/25 | 外国出願禁止事前確認 |      |     |
| 顧客通知      |   | 2024/07/05 | 外国出願許可通知   |      |     |
| 原稿作成      |   | •          |            |      |     |

・外国出願禁止通知の入力です。

| E | 3 出願台帳                                                                                                    | - 0                         | ×                  |
|---|----------------------------------------------------------------------------------------------------|-----------------------------|--------------------|
|   | 出願台帳 自 · 内内 · 特· AllEntry 整理番号 · 特許 · 外国出願 · 手続 通知                                                                                                    | PView 印扇                    | J Tool             |
| • | 整理番号     P2024-550     特許     受任     管理者     山口     不服審判       審査中     598     内内     JP     担当者      異議申立     年金期限       顧客Ref     T05     共同     1 代表出題     「通知書     分担率     0.000 %     減免区分       顧客名     特許株式会社     Your Ref     審請     なし/       「部署名       顧客担当      特許     存続期限       レコード:     1/1     ト) ト*     アパルターなし     検索                                                                                                    |                             |                    |
|   | 優先権     出願日     2024年5月30日     公開日     公告日     登       原出願     2024-100334     公開№     公告№     登                                                                                                    | 録日<br>録No.                  |                    |
|   | 請求項       0       請求期限       2( 当 出願経過       -       -       *       *       *       *       *       *       *       *       *       *       *       *       *       *       *       *       *       *       *       *       *       *       *       *       *       *       *       *       *       *       *       *       *       *       *       *       *       *       *       *       *       *       *       *       *       *       *       *       *       *       *       *       *       *       *       *       *       *       *       *       *       *       *       *       *       *       *       *       *       *       *       *       *       *       *       *       *       *       *       *       *       *       *       *       *       *       *       *       *       *       *       *       *       *       *       *       *       *       *       *       *       *       *       *       *       *       *       *       *       *       *       * | その<br>嗄 ✓ 2917<br>国出願禁 2024 | 他<br>111<br>/06/10 |
|   | 名称       印刷済         送達日       2024年6月20日         担当者       文任票         最終・起案       202         第       受任票         「       受任票         「       受任         「       日         「       日         「       日         「       日         」       日         」       日         」       日         」       日         」       日         」       日         」       日                                                                                                    | 24/06/10<br>次審査中<br>穿査中     | ×                  |

・外国出願禁止通知入力後の出願台帳画面です。

外国出願禁止状態は「禁止」に設定されています。

禁止の場合は保全指定状態の変更はありません。

| 出願台帳                      |                  |            |             |                            | - 0          | $\times$ |
|---------------------------|------------------|------------|-------------|----------------------------|--------------|----------|
| 出願台帳 自~ 内内~ 特~ AllEnt     | ry 整理番号 <u>~</u> |            | 特許 / 外国出願 / | 手続 通知                      | PView 印刷     | Tool     |
| 整理番号 P2024-550 特許         | ✓ 受任 管理者 Ц       | 」□ 🔄 不服審判  |             |                            |              |          |
| 審査中 2 598 内内              | ✓ JP ✓ 担当者       | ─ 異議申立     |             | 年金期限                       |              |          |
| ▶ 顧客Ref T05 ∨ 共同 1 代表出願 ∨ | ▶ 通知書 ▶ 請求書      | 分担率 0.00 % | 減免区分        |                            |              |          |
| 顧客名 特許株式会社                | Y                | 'our Ref   | 審請  なし  ∨   |                            |              |          |
| 部署名 🔍                     | R                | 顧客担当       | ◇ 特許 なし >   | 存続期限                       |              |          |
|                           |                  |            |             |                            |              |          |
| 優先権                       | 出願日 2024年5月3     | 0日 公開日     | 公告日         | 登録                         |              |          |
| 原出願                       | 出願No. 2024-100   | 1334 公開No. | 公告No.       | 登録                         | tNo.         |          |
| 請求項 0 請求期限 2027年5月30日     | 要約図面/年金更新        | 審査経過       | 期限応答        | 書誌事項                       | その他          | l.       |
|                           | Sub Ref.         | 公表日        |             | 白願                         | 2918         | 111      |
| HTML表示  包袋登録  包袋呼出        | アクセスコード          | <br>公表番号   |             | 結名•日 外国                    |              | 06720    |
| ファイル名 関連出願 関連再編成          | 権利状態 通常          | ✓ 無効審判     |             |                            | 山 加京 元 20247 | 00720    |
|                           | 受任日              | 取消審判       |             | 170 米加RX<br>320 - お安 2024  | /06/20       |          |
| 名称 印刷済 English            | 公報日              | 訂正審判       |             | 1923년 2024<br>1923년 - 2024 | 700720       |          |
|                           | 繰延期限             | 延長番号       |             |                            |              |          |
|                           | 繰延納付             | 讓渡証記録      | 4           | 全指定 一次                     | 審査中          | $\sim$   |
| IPC                       | 国際出願             | Reel No.   | 保           | 全指定終了                      |              |          |
|                           | 国際願番             | Frame No.  | 外           | 国出願禁止 禁止                   | Ł            | $\sim$   |
| Кеу                       | 国際公開             | Page No.   |             |                            |              |          |

|      | 手続日        | 手続名        | 備考 |
|------|------------|------------|----|
| 最終期限 | 2024/05/30 | 出願         |    |
| 通知期限 | 2024/06/10 | 外国出願禁止事前確認 |    |
| 顧客通知 | 2024/06/20 | 外国出願禁止通知   |    |
| 原稿作成 |            |            |    |

- 5. 条件検索
- ・保全指定区分

| 📑 条件検索   |                                                            | _    |        |
|----------|------------------------------------------------------------|------|--------|
| 条件検      | · 索一覧 出願一覧 ⊻ Edit Preview And Or Not 検索                    | 印刷   | Excel  |
| 全種~国     | 内 ▽ 全分類 ▽                                                  | Live | Html   |
| List SEQ | ✓ 型当者 ✓ HPR 印刷日                                            | 令和6年 | ⊑8月11日 |
| Link     | 日付番号 出願人等 KeyWord 任意条件 検索条件<br>対象期日 検索期間 番号範囲              |      |        |
| 台帳       | 出願日 	 1000年1月1日 9999年12月31日 整理番号 ✓                         |      |        |
| 匀垈       | 応答期限                                                       |      |        |
| 134X     | 保全指定区分 保全指定状態 外国出願禁止区分                                     |      | ~      |
| 整理番号     | 法分類 顧 通常出願         称         出願番号         登録番号         存続期 | 限    | 出願日    |
|          | 審査中            保全指定中            審査 + 保全                    |      |        |

・保全指定状態

| 📑 条件検索   |                     |           |                                                         |       |          |       | _    |        |
|----------|---------------------|-----------|---------------------------------------------------------|-------|----------|-------|------|--------|
| 条件椅      | 家一覧 出願一覧            | ⊻ Edit    | Preview                                                 | And   | Or Not   | 検索    | 印刷   | Excel  |
| 全種一国     | 内 🗸   全分類 🔽 📃 🗹     | Ƴ SEL     | Reset                                                   | 除満了   | No Res   | No PR | Live | Html   |
| List SEQ | · · ·               | 2当者       | $\sim$                                                  | HPR   |          | 印刷日   | 令和6年 | ₽8月11日 |
|          | 日付番号 出願人等 KeyWord ( | £意条件 検索条件 | -                                                       |       |          |       |      |        |
| LINK     | 対象期日 検索期間           |           |                                                         | 番号範   | )<br>III |       |      |        |
| 台帳       | 出願日 🔽 1000          | 年1月1日 999 | 99年12月31日                                               | 整理番   | 号 🗸      |       |      |        |
| 与垈       | 応答期限                | 期限解除      |                                                         |       |          |       |      |        |
|          | 保全指定区分              | 保全指定状態    |                                                         | ~     | / 外国出願禁  | 止区分   |      | $\sim$ |
| 整理番号     | 法分類 顧客名             | 名称        | 一次審査中                                                   |       | 登録番号     | 号 存続  | 期限   | 出願日    |
|          |                     |           | 保全審査なし<br>保全審査中<br>保全審査で保≦<br>保全指定中<br>保全指定終了<br>法改正前出願 | 全指定なし | ,        |       |      |        |

• 外国出願禁止区分

| 📑 条件検索   |                                                                          | _                               |                   |
|----------|--------------------------------------------------------------------------|---------------------------------|-------------------|
| 条件検      | <b>1 索一覧 出願一覧 ⊻ Edit Preview And Or Not 検索</b>                           | 印刷                              | Excel             |
| 全種~国     | 内 ▽   全分類 ▽   ▽   ▽   SEL Reset   除満了 No Res No PR                       | Live                            | Html              |
| List SEQ | ✓ ✓ 担当者 ✓ HPR 印刷日                                                        | 令和6年                            | =8月11日            |
| Link     | 日付番号     出願人等     KeyWord     任意条件     検索条件       対象期日     検索期間     番号範囲 |                                 |                   |
| 台帳       | 出願日 _ 1000年1月1日 9999年12月31日 整理番号 _                                       |                                 |                   |
| 包袋       | ▲ 書類成     ▲ 目前成析時       保全指定区分     ✓       保全指定区分     ✓                  |                                 | <u>~</u>          |
| 整理番号     | 法分類 顧客名     名称     出願番号     登録番号     存事前       外国     外国                 | 確認せす<br> 確認審査<br> 出願許す<br> 出願禁」 | #<br>査中<br>可<br>上 |

## ・保全指定終了日

| 3 条件検索                                  |                                          |                  |       |        |       | _     |        |
|-----------------------------------------|------------------------------------------|------------------|-------|--------|-------|-------|--------|
| 条件検索一覧                                  | 出願一覧 🛛 🝸                                 | Edit Preview     | And C | Or Not | 検索    | 印刷    | Excel  |
| 全種 - 国内 - 全分類 -                         | ~ ~                                      | SEL Reset        | 除満了   | No Res | No PR | Live  | Html   |
| List SEQ 🗸                              | ∼ 担当者                                    | ~                | HPR   | E      | 印刷日   | 令和6年  | F8月11日 |
| 日付番号 出願人等<br>Link                       | KeyWord 任意条件 札                           | 食索条件             |       |        |       |       |        |
| 対象期日                                    | 検索期間<br>1000年1日1日                        | 0000 2 10 8 01 5 | 番号範囲  |        |       |       |        |
|                                         | 1000年1月1日                                | 9999年12月31日      | 登理省方  | 5      |       |       |        |
| 包袋 年金回答日                                |                                          | 2.決能             |       | 从国电厢禁止 | (又分)  |       |        |
| 中金指示别版 年金指示日                            |                                          | E 17 (785        |       |        |       | Ha an |        |
| ▲整理番号 審請案内期限<br>審請案内日                   | 日本 日本 日本 日本 日本 日本 日本 日本 日本 日本 日本 日本 日本 日 |                  | 出腺番号  | 登球番号   | 仔続;   | 期限    |        |
| 審請回答期限                                  |                                          |                  |       |        |       |       |        |
| (1) (1) (1) (1) (1) (1) (1) (1) (1) (1) |                                          |                  |       |        |       |       |        |
| 審請指示日<br>移行案内期限                         |                                          |                  |       |        |       |       |        |
| 移行案内日                                   |                                          |                  |       |        |       |       |        |
| 移行回合期限<br>移行回答日                         |                                          |                  |       |        |       |       |        |
| 移行指示期限<br>移行指示中                         |                                          |                  |       |        |       |       |        |
| 分割出願期限                                  |                                          |                  |       |        |       |       |        |
| 番 査請 求料 繰延<br>客 査請 求料 繰延                | ≦約1寸規形及<br>≦約1寸日                         |                  |       |        |       |       |        |
| 保全指定終了日                                 |                                          |                  |       |        |       |       |        |

## ・保全指定状態「保全指定中」で検索

| □ 条件検索                                                  | _    |           |  |  |  |  |  |
|---------------------------------------------------------|------|-----------|--|--|--|--|--|
| 条件検索一覧 出願一覧 ⊻ Edit Preview And Or Not 検索                | 印刷   | Excel     |  |  |  |  |  |
| 全種 ✓ 国内 ✓ 全分類 ✓ ✓ ✓ SEL Reset 除満了 No Res No PR          | Live | Html      |  |  |  |  |  |
| List SEQ v v 担当者 V HPR 印刷日                              | 令和64 | 年8月11日    |  |  |  |  |  |
| 日付番号 出願人等 KeyWord 任意条件 検索条件                             |      |           |  |  |  |  |  |
| LINK<br>对象期日 検索期間 番号範囲                                  |      |           |  |  |  |  |  |
| 台帳 出願日 ∨ 1000年1月1日 9999年12月31日 整理番号 ∨                   |      |           |  |  |  |  |  |
| □ 応答期限 · · · · · · · · · · · · · · · · · · ·            |      |           |  |  |  |  |  |
| □ 232     保全指定区分     ▼     保全指定状態     保全指定中     ▼     ▲ |      | ~         |  |  |  |  |  |
| 整理番号 法分類 顧客名 名称 出願番号 登録番号 存続期                           | 期限   | 出願日       |  |  |  |  |  |
| ▶ P2024-121 特許 ∨ 特許株式会社 ハンドスキャナ 2024-100201             | 20   | 024/05/20 |  |  |  |  |  |
|                                                         |      |           |  |  |  |  |  |

### 検索結果の出願台帳

| 3 出願台帳                                                                             |                                                                                             |                                    |                            | - 0                      | $\times$    |
|------------------------------------------------------------------------------------|---------------------------------------------------------------------------------------------|------------------------------------|----------------------------|--------------------------|-------------|
| 出願台帳目~内内~特~ Allen                                                                  | try 整理番号>                                                                                   |                                    | ✓ 手続 通知                    | PView 印刷                 | Tool        |
| ▶ 整理番号 P2024-121 特許<br>審査中 ≤ 584 内内<br>▶ 顧客Ref T05 ≤ 共同 1 代表出際 ≤<br>西安全 時主社社子会社    | <ul> <li>◇ 受任 管理者</li> <li>◇ JP ◇ 担当者</li> <li>✓ 通知書 ♥ 請求書 分担率</li> <li>Your Ref</li> </ul> | ✓ 不服審判<br>✓ 異議申立<br>0.00 % 滅<br>審請 |                            |                          |             |
|                                                                                    |                                                                                             | á                                  | <u>なし</u><br>存続期限          |                          |             |
| 優先権         (2.1 · · · · · · · · · · · · · · · · · · ·                             | 出願日 2024年5月20日 公I<br>出願No 2024-100201 公I                                                    | 第日 公告<br>第No. 公告                   | 日<br>10.<br>章              | 16录 日<br>16录No.          |             |
| 請求項         0         請求期限         2027年5月20日           納付年         0         審査請求 | · 要約図面/年金更新 審 審 ·                                                                           | 查経過 期限応答                           | 書誌事項                       | その他                      |             |
| HTML表示         包袋登録         包袋呼出           77 小名         関連出願         関連再編成        | Sub Ref.  <br>アクセスコード                                                                       | 公表日<br>公表番号<br>毎効審判                | 自『<br> 手続名・日 保ま            | 願 ⊻  2878<br>全指定通 2024/1 | 111<br>0/10 |
| 名称<br>印刷済「 English<br>ハンドフキャナ                                                      | 受任日         公報日                                                                             | 取消審判     訂正審判                      | 指令・期限<br>最終・起案 202<br>発送番号 | 24/10/10                 |             |
|                                                                                    | 繰延期限<br>繰延納付                                                                                | 延長番号<br>譲渡証記録                      | 保全指定 保雪                    | 全指定中<br>2025/01/1        | <u>~</u>    |
| ATTR 2/11<br>Key                                                                   | <u>国际市駅</u><br>国際願番<br>国際公開                                                                 | Frame No.<br>Page No.              | 外国出願禁止 也                   | <u>1</u> g"              | ~           |

## 6. 手続定義

| Ξ | 手続定義設定                                       |                                    |     |                                                                         |                                                                         |                                                                                           |                    | _  |    | × |
|---|----------------------------------------------|------------------------------------|-----|-------------------------------------------------------------------------|-------------------------------------------------------------------------|-------------------------------------------------------------------------------------------|--------------------|----|----|---|
|   | 手続定義                                         | 設定                                 | 手続短 | 官義 357 <mark>00</mark>                                                  | ⊻ 編集                                                                    |                                                                                           | 新規                 | 複製 | 削除 |   |
| • | 手続定義ID<br>手続定義名<br>手続名称<br>手続英名称<br>手続詳細     | 10100<br>受任<br>受任<br>受任            |     | 35700<br>35710<br>35720<br>35730<br>35740<br>35750<br>35760<br>35770    | アクセスコード:<br>保全審査通知申<br>不送付通知<br>保全指定通知<br>保全指定通通知<br>保全指定定通知<br>保全指定に通知 | アクセスコード通<br>保全審査申出<br>不送付通知申出<br>不送付通知<br>保全指定通知<br>保全指定通知<br>保全指定通知<br>保全指定通知<br>通知<br>子 |                    |    |    |   |
|   | 工程分類     特許       日付題名       日付転記       番号転記 | 庁から指令・通知<br>受任日<br>受任日<br>なし<br>なし | >   | 審請<br>35780<br>優先<br>35800<br>PD<br>35810<br>複写<br>36100<br>複写<br>36200 | 保全期間延生<br>外国出願禁止<br>保全指定解除可<br>外国出願禁止<br>変更手続<br>分割手続                   | 保全相間延長<br>外国出願禁止事<br>保全指定解除申<br>外国出願許可通<br>外国出願禁止通<br>変更手続<br>分割手続                        | 前確認<br>出<br>知<br>知 |    |    |   |

・保全指定通知の詳細です。

| -8 | 手続定義設定    |                  |            |      |             | _  |        | ×      |  |  |
|----|-----------|------------------|------------|------|-------------|----|--------|--------|--|--|
|    | 手続定義認     | 设定 <sup>手続</sup> | 定義 35740 ~ | 編集   | 新規          | 複製 | 削除     |        |  |  |
|    |           |                  |            |      |             |    |        |        |  |  |
|    | 手続定義ID    | 35740            |            |      | 取込書類名 庁通知   |    |        |        |  |  |
|    | 手続定義名(保全  | 全審査通知            |            |      | 取込書類名2      |    |        |        |  |  |
|    | 手続名称 保全   | 全審査通知            |            |      | 取込書類名3      |    |        |        |  |  |
|    | 手続英名称     |                  |            |      |             |    |        |        |  |  |
|    | 手続詳細      | è審査通知            |            |      |             |    |        |        |  |  |
|    | 工程分類 特許庁か | ら指令・通知 🗸         | 審請料返還期限    | ~    | PCT19条期限設定  |    | $\sim$ |        |  |  |
|    | 日付題名      | 送達日              | 優先証明期限設定   | なし 〜 | PCT34条期限設定  |    | $\sim$ |        |  |  |
|    | 日付転記      | なし 🗸             | PD翻訳期限設定   | ×    | 起案日入力の有無    |    | $\sim$ |        |  |  |
|    |           | なし 🔍             | 複写元日付      | なし 🗸 | 分割出願期限設定    |    | $\sim$ |        |  |  |
|    | 番号転記      | なし 🗸             | 複写先日付      | なし 🗸 | 審請料繰延納付     |    | なし 〜   |        |  |  |
|    | 応答期限設定    | なし~              | 応答期限延長     |      | EESR応答期限設定  |    | $\sim$ |        |  |  |
|    | 応答期限題名    |                  | 応答題名       |      | 対応出願期限設定    |    | $\sim$ |        |  |  |
|    | 存続期限設定    | なし、              | 応答限定       |      | 添付書類区分      | Γ  |        |        |  |  |
|    | 審査請求期限設定  | なし、              | 回答期間設定     |      | アクセプタンス期限設定 |    | ~      |        |  |  |
|    | 年金期限設定    | なし、              | 新規性期限      |      | 関連意匠出願期限    |    |        |        |  |  |
|    | 更新期限設定    | なし、              | 指定納付期限設定   | ×    | 実施報告期限設定    |    |        |        |  |  |
|    | 追完期限設定    | なし、              | 特殊出願       | なし、  | 保全指定設定      | 保重 | 全審査中   | $\sim$ |  |  |
|    | 納付年数入力    | なし、              | 特殊出願子ID    | 0    | 外国出願禁止設定    |    | なし     | $\sim$ |  |  |
|    | 使用証明期限設定  | なし~              | 検査種別       | なし~  |             |    |        |        |  |  |

# 7. 発送書類名

以下の4種類を追加しています。

| <u> </u>     |                  |   |           |  |
|--------------|------------------|---|-----------|--|
| <br>NAMEID 🚽 | NAME25           | + | PROCDEF 🚽 |  |
| 15600        | 指令書(その他)処分無(審判長) |   | 0         |  |
| 15700        | アクセスコード通知書       |   | 35700     |  |
| 15710        | 保全審査に付することを求める申  |   | 35710     |  |
| 15720        | 不送付通知申出書         |   | 35720     |  |
| 15730        | 不送付通知            |   | 35730     |  |
| 50100        | 音日聿              |   | 35500     |  |

8. 編集コード

保全指定状態 ZA

「0:法改正前出願」「1:一次審査中」「2:保全審査なし」「10:保全審査中」「11:保全審査で保全指定なし」 「20:保全指定中」「21:保全指定終了」

保全指定区分 ZB 保全指定状態から自動設定 「0:審査中」「1:通常出願」「2:保全指定中」

審査中←「1:一次審査中」「10:保全審査中」 通常出願←「0:法改正前出願」「2:保全審査なし」「11:保全審査で保全指定なし」「21:保全指定終了」 保全指定中←「20:保全指定中」

保全指定終了日 ZC

外国出願禁止状態 ZD

「0:事前確認せず」「1:事前確認審査中」「2:外国出願許可」「3:外国出願禁止」

### (2) 特許関連

2. インド特許の審査請求、実施報告に関して法改正に対応しました。 IN 特許 05 の審査請求期限に「-31」を設定します。

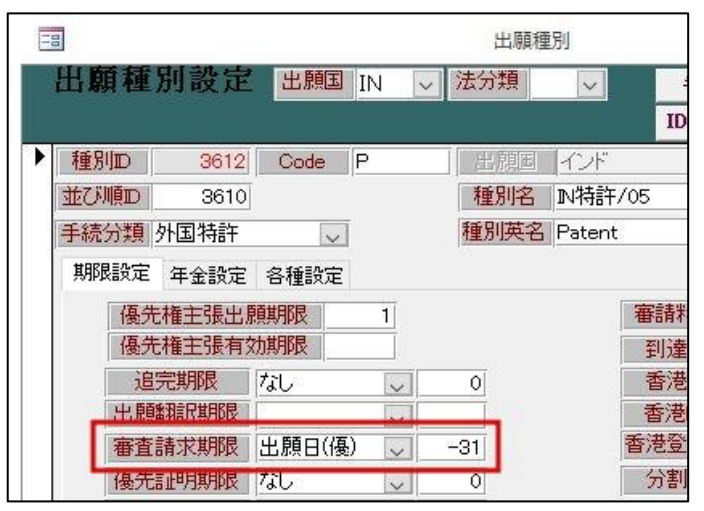

実施報告期限は、特許付与された年度の次の会計年度から「毎年度につき1回、当該年度の満了から 6月以内に提出が義務付けられていましたが、改正特許規則では「3会計年度につき1回、当該3会計年 度の満了から6月以内に変更されている点に対応しました。

登録手続を転記する際、特許付与が 2023/4/1~2024/3/31 の場合は 3 会計年度の期間が 2024/4/1~2027/3/31 となるため、実施報告期限は 2027/9/30 が自動設定されます。

|       | IDS IDS提出       | 諸求書        | 提出書 | 通知状  | DNTrn  |
|-------|-----------------|------------|-----|------|--------|
| 묘     |                 | 担当者<br>送付日 |     | ~    |        |
| licro | osoft Access    |            |     |      | ×      |
| 2回(   | の実施報告書提出期限を入力して | て下さい。      |     | 0    | K BI   |
|       |                 |            |     |      |        |
|       |                 |            |     | +11  | 1711.  |
|       |                 |            |     | キャン  | セル     |
|       |                 |            |     | キャン  | セル     |
| !027. | /09/30          |            |     | キャン  | セル<br> |
| 2027. | /09/30          | 加考         |     | ++12 |        |

OK

設定した実施報告期限は外国期限タブに反映されます。

| 要約図面/年金更     | 新 審査      | 隆過   | 期限   | 応答    |                          | 書註事項     |      | ₹              | の他          |
|--------------|-----------|------|------|-------|--------------------------|----------|------|----------------|-------------|
|              | 期限名       | 指令日  | ļ    | 眼     | 応復                       | 88       | 案内期限 |                | 1           |
| UserDue1     | ~         |      |      | r     |                          |          | 案内日  |                | 1           |
| UserDue2     | ×         |      |      |       |                          | 1        | 回答期限 |                |             |
| UserDue3     | ~         |      |      |       |                          |          | 回答日  |                |             |
| 優先有効         | 上頭        | 和記   | E    | ESR期限 | 8                        | 1        | 旨示期限 |                |             |
| 変更可能         | 出翻        | 是出   | E    | ESR応答 | 1                        |          | 指示日  |                |             |
| 予審期限         | 追究        | 期限   | 1.00 | 対応出原  | 顛那限                      | 2017/07/ | 20   | <b>宋</b> 语其耶思  | 我行道服        |
| 予審請求         | 分割出       | 願期限  |      | 対応出原  | <b><u> </u> <u> </u></b> |          |      | THE R PAY IN A | 10/11/07/18 |
| 証明期限         | 香港出       | 原期限  |      | 最終拒維  | 色通知                      |          | 分割   | 出願区分           | かなし         |
| 証明提出         | 香港        | 出願日  |      | 最終拒給  | 配答                       |          |      | DS期間           | 0           |
| 移行期限         | 香港登       | 申期限  |      | JP指取T | F期限                      |          |      | IDS履.          | 歴           |
| 移行日          | 香港登       | 録申請  |      | JP指定單 | 又下日                      |          |      | E 407          |             |
| 出願期限         | 指定約       | 的付期限 |      | 19条補] | E期限                      |          |      | <u>泉</u> 快男    |             |
| 出願指示         | 指定紙       | 的完了  |      | 19条補] | E提出                      |          | 8    | 版只使            |             |
| 翻訳期限         | PDan      | 訳期限  |      | 34条補正 | E期限                      |          | 審    | <b>査請</b> 求    | 要、          |
| 翻訳提出         | PD都       | 訳提出  |      | 34条補正 | E提出                      | Ĵ.       | 年    | 金期限            | 要、          |
| アクセプタンス期限 21 | 017/12/03 |      | 2    | 関連登出  | 出期限                      | -        | 更    | 新期限            | 要、          |
| アクセフタンス通知    |           |      |      | 実施報告  | 期限                       | 2027/09/ | 30   |                |             |

実施報告の手続を入力した際も3年後の期限が自動設定されます。

| 「IDS IDS提出       | 諸求書    | 提出書 | 通知状 | DNTrn |
|------------------|--------|-----|-----|-------|
| 提出日 2027年9月20日   |        |     | ~   | 受任票   |
| licrosoft Access |        |     |     | ×     |
| マ回の実施報告書提出期限を入力  | して下さい。 |     | 01  |       |
|                  |        |     | キャン |       |

| Microsoft Access | ×                          |
|------------------|----------------------------|
| 次回の実施報告書提出期限と    | して [ 2030/09/30 ] を設定しました。 |
|                  | OK                         |

### (3) その他

3. Kmp 取込拡張 3 (新発送書類取込ソフト) にて、書き込んだ結果を Excel 出力する機能を追加しました。 取込ボタンを押してファイルからデータを取り込んだ後、Excel ボタンが使用可能になります。

| 10                       |           | 中間取込拡張                |    | - 🗆 | ×  |       |  |
|--------------------------|-----------|-----------------------|----|-----|----|-------|--|
| 中間取込拡張                   | Set Reset | 出願件数 26 件<br>不良数 26 件 | OK | NG  | 取込 | 書込    |  |
| <u>中間フォルダ</u> C:¥Kdb¥WAE | )ファイル¥    |                       |    | 参照  |    | Excel |  |
| 作業フォルダ C:¥Kdb¥TES        | T¥        |                       |    | 参照  | L  |       |  |

#### 取り込まれている内容が Excel に出力されます。

|        |               |      |      |     |      |             |           |         | IN IN    |     | 191      | 19      |     |
|--------|---------------|------|------|-----|------|-------------|-----------|---------|----------|-----|----------|---------|-----|
| 1 連番 ) | 選択 書類名        | 出願ID | 整理番号 | 法分類 | 出願種別 | 出願番号        | 出願日       | 登録番号    | 登録日      | 請求項 | 手続日      | 手続番号    | 納付  |
| 2 1    | 0 案件一覧:登録証の通知 | (    | )    | 特   |      | 2023-910101 | 2023/1/11 | 8100101 | 2024/4/1 | 3   | 2024/4/1 | 8100101 | 202 |

| 0         | Р   | Q   | R        | S        | Т   | U   | V     | W                    | Х                                                               |
|-----------|-----|-----|----------|----------|-----|-----|-------|----------------------|-----------------------------------------------------------------|
| 納付日       | 納付始 | 納付終 | 年金起算日    | 年金期限     | 管理者 | 担当者 | 事務担当者 | ERRMSG               | Path                                                            |
| 2024/3/25 | 1   | . 3 | 2024/4/1 | 2027/4/1 |     |     |       | 出願番号が出願台帳に記録されていません。 | C:¥KmpSQL¥Ver920¥kmpSQL¥kmpWORKHASSOU¥202403071301521270_R9159_ |
| 2024/3/25 | 1   | . 3 | 2024/4/1 | 2027/4/1 |     |     |       | 山願香方が山腹台帳に記録されていません。 | C:*KmpSQL*Ver920*KmpSQL*KmpWORKHASSOU*202403071301521270_R915   |

取り込むデータの内容や、Pathのファイル名を参照して、データと対応するファイルの照合も可能です。